# ОПЕРАЦИОННАЯ ИНСТРУКЦИЯ ПОДАЧА ОФЕРТЫ НА ТЕНДЕР

Редакция 2

Разработана Практикой логистических и производственных систем Направления поддержки пользователей ООО «ОМК-ИТ» (50029)

Введена в действие взамен Операционной инструкции ОИ.70-451.SAP.SRM.005-21 «Подача оферты на тендер» (редакция 1), утвержденной грифом «Утверждаю» от 04.03.2025 №7000-НРД-31/25

Москва 2025

# Содержание

| 1                       | Обі          | Общие положения 3                   |                                                        |              |  |  |  |  |  |  |  |
|-------------------------|--------------|-------------------------------------|--------------------------------------------------------|--------------|--|--|--|--|--|--|--|
| 2                       | Оте          | Ответственность                     |                                                        |              |  |  |  |  |  |  |  |
| 3                       | Тер          | Термины, определения и сокращения 3 |                                                        |              |  |  |  |  |  |  |  |
| 4                       | Bxc          | дво                                 | истему                                                 | 3            |  |  |  |  |  |  |  |
| 5                       | Опі          | Описание процесса                   |                                                        |              |  |  |  |  |  |  |  |
|                         | 5.1          | Пои                                 | ск и виды закупочных процедур                          | 5            |  |  |  |  |  |  |  |
|                         | 5.2          | Пер<br>7                            | вый шаг - Создания оферты по предварительной регистраг | ии на тендер |  |  |  |  |  |  |  |
|                         | 5.3          | Вто                                 | оой шаг - Создание технического предложения по тендеру |              |  |  |  |  |  |  |  |
|                         | 5.4          | Тре                                 | гий шаг - Создание коммерческого предложения           |              |  |  |  |  |  |  |  |
|                         | 5.4          | .1                                  | Закладка «Информация по закупочной процедуре»          | 10           |  |  |  |  |  |  |  |
|                         | 5.4          | .2                                  | Закладка «Позиции»                                     | 13           |  |  |  |  |  |  |  |
| 5.4.3 Закладка «Резюме» |              |                                     |                                                        | 15           |  |  |  |  |  |  |  |
|                         | 5.4          | .4                                  | Сохранение предложения                                 | 15           |  |  |  |  |  |  |  |
|                         | 5.4          | .5                                  | Подача предложения                                     |              |  |  |  |  |  |  |  |
|                         | 5.5          | Изм                                 | енение поданного предложения                           |              |  |  |  |  |  |  |  |
|                         | 5.6          | Соз                                 | дание и подача оферты на переторжку                    |              |  |  |  |  |  |  |  |
|                         | 5.6          | .1                                  | Подача оферты в попозиционной переторжке               |              |  |  |  |  |  |  |  |
|                         | 5.6          | .2                                  | Подача оферты в лотовой переторжке                     | 21           |  |  |  |  |  |  |  |
|                         | 5.6          | .3                                  | Автоматическое продление переторжки                    |              |  |  |  |  |  |  |  |
|                         | 5.6          | .4                                  | Загрузка коммерческой документации в предложение       |              |  |  |  |  |  |  |  |
| 6                       | Рез          | ульт                                | ат                                                     | 25           |  |  |  |  |  |  |  |
| 7                       | Нор          | омати                               | вные ссылки и связанные документы                      | 25           |  |  |  |  |  |  |  |
|                         | Приложение А |                                     |                                                        |              |  |  |  |  |  |  |  |
| Л                       | ист ре       | гист                                | рации изменений                                        |              |  |  |  |  |  |  |  |

# 1 Общие положения

Настоящая Операционная инструкция «Подача оферты на тендер» (далее – Инструкция) описывает порядок действий, необходимых при подаче оферт на тендер в системе SAP SRM.

# 2 Ответственность

| Ответственность за поддержание | Руководитель    | Практики   | логист  | гических  | И   |
|--------------------------------|-----------------|------------|---------|-----------|-----|
| настоящей Инструкции в         | производственны | ых си      | стем    | Направлен | ния |
| актуальном состоянии несет     | прикладных сист | гем ООО «( | ОМК-ИТ» |           |     |

# 3 Термины, определения и сокращения

В настоящей Инструкции использованы термины и их определения в соответствии со Справочником <u>СП.12-390.19</u> «Единый глоссарий терминов и определений Объединенной металлургической компании», а также следующие термины с соответствующими определениями:

| Термин/сокращение       | Определение/расшифровка                                                                                                    |  |  |  |  |
|-------------------------|----------------------------------------------------------------------------------------------------|--|--|--|--|
| 3.1 контактное лицо     | Работник поставщика, имеющий полномочия для работы в системе SAP SRM;                                                                                                    |  |  |  |  |
| 3.2 <b>НДС</b>          | Налог на добавленную стоимость;                                                                                                    |  |  |  |  |
| 3.3 <b>ООО «ОМК-ИТ»</b> | Общество с ограниченной ответственностью «ОМК –<br>Информационные технологии» - юридическое лицо,<br>оказывающее услуги на основании заключенного<br>договора;                                                                                                    |  |  |  |  |
| 3.4 <b>оферта</b>       | Предложение о заключении сделки, в котором изложены<br>существенные условия договора, адресованное<br>определенному лицу, ограниченному или<br>неограниченному кругу лиц;                                                                                                    |  |  |  |  |
| 3.5 поставщик           | Юридическое лицо, способное поставлять требуемые<br>Группой ОМК материально-технические ресурсы, работы,<br>услуги на законных основаниях, с которым может быть<br>заключен гражданско-правовой договор на поставку<br>материально-технических ресурсов, выполнение работ,<br>оказание услуг; |  |  |  |  |
| 3.6 система cFolders    | Система, позволяющая хранить и обрабатывать документы различного формата.                                                                                                    |  |  |  |  |

# 4 Вход в систему

Для входа в систему SRM необходимо использовать учетную запись и пароль, полученные по почте. При первом входе в систему, в соответствии с требованиями системы SAP SRM, для продолжения работы необходимо сменить пароль. Для входа в систему SRM следует пройти по ссылке <u>https://srm.omk.ru/irj/portal</u>.

Указать имя пользователя и пароль, полученные по почте, и нажать на кнопку Вход в систему (рисунок 1).

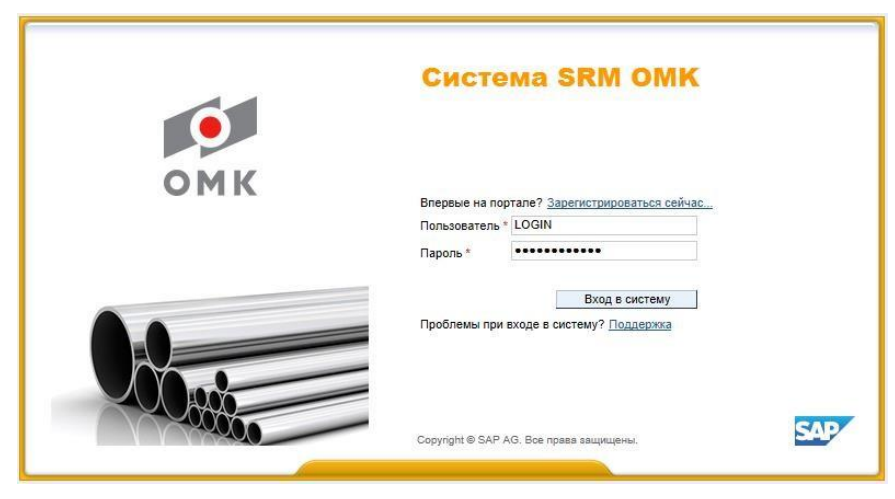

Рисунок 1 – Вход в систему

В открывшемся экране указать текущий пароль, ввести новый пароль и подтвердить ввод нового пароля повторным вводом. Для смены пароля нажать на кнопку Изменить (рисунок 2).

| •   | Система SRM OMK                                                                                      |
|-----|----------------------------------------------------------------------------------------------------|
| омк | Изменить пароль<br>Старый пароль *<br>Новый пароль *<br>Подтвердить пароль *<br>Изменить<br>Отменить |
|     | Copyright ® SAP AG. Все преза защищены.                                                              |

Рисунок 2 – Смена пароля

Учетные записи, пароль которых не был изменен в течение 10 дней, будут блокированы в системе.

# 5 Описание процесса

На закладке «Обработка предложения», отображается список закупочных процедур, в которых можно принять участие.

Поставщик добавляется в список участников закупочной процедуры автоматически, если он является поставщиком хотя бы одного из материалов и имеет положительный статус квалификации по категории закупки, перечисленных в запросе оферт, и готов осуществлять поставку в предложенный регион. Поставщик может быть добавлен в список участников вручную организатором.

В момент опубликования запроса предложений, каждому поставщику из списка участников отправляется электронное приглашение от ответственного за закупочную процедуру. Подача оферты поставщиком производится в рамках определенного времени (срок подачи предложения), указанного в закупочной процедуре.

# 5.1 Поиск и виды закупочных процедур

Для поиска и просмотра закупочной процедуры необходимо открыть закладку «Обработка предложения». Далее выбрать запросы «Все» или «Опубликовано» (рисунок 4).

| Обработка предложения                                                                             | Ведение номенклатуры М                                                                                                    | Ионитор заявок 🛛 🙏 | Данные предприятия  |              |              | Закладк        | и                 |                        |                |                 |
|---------------------------------------------------------------------------------------------------|----------------------------------------------------------------------------------------------------|--------------------|---------------------|--------------|--------------|----------------|-------------------|------------------------|----------------|-----------------|
|                                                                                                   |                                                                                                    |                    |                     |              |              |                |                   |                        |                |                 |
| Обработка предложения                                                                             |                                                                                                    |                    |                     |              |              |                |                   |                        | История,       | Назад Вперед    |
|                                                                                                   |                                                                                                    |                    |                     |              |              |                |                   |                        |                |                 |
| Активные запросы                                                                                  |                                                                                                    |                    |                     |              |              |                |                   |                        |                |                 |
| Запр. оферт и тенде<br>Редукцио                                                                   | Запр. оферт и тендеры Все (60) Опубликовано (40) Завершено (2) Завершено (0)<br>Редукционы Все (0) Опубликовано (0) Завершено (0) Завершено (0)       |                    |                     |              |              |                |                   |                        |                |                 |
| Запр. оферт и тенде                                                                               | ы - Все                                                                                                    |                    |                     |              |              |                |                   |                        |                |                 |
| <ul> <li>Окрыть быстрое ве</li> </ul>                                                             | дение критериев                                                                                                    |                    |                     |              |              |                |                   |                        |                |                 |
| Номер событи<br>Статус событи<br>Дата создани<br>Индикатор даты срок<br>Стату<br>Околиров. Сброси |                                                                                                    |                    |                     |              |              |                |                   |                        |                |                 |
| Ракурс: *[Стандарт                                                                                | Ракурс: "[Стандартный раку; • ] Создать ответ   Просмотреть событие Просмотреть ответ   Просмотр перед лечатью   Обновить Экспорт _ Результаты поиска |                    |                     |              |              |                |                   |                        |                |                 |
| Номер события                                                                                     | Описание события                                                                                                    | Тип с              | события Ста         | атус события | Дата запуска | Дата окончания | Номер предложения | Статус предложения     | Версия события | Версия предложе |
| 20033010/0                                                                                        | Тест на Редукцион 3                                                                                                    | Sanpo              | ос предложений Оп   | убликовано   |              | 24.10.2014     | <u>6000197627</u> | Подано                 | 1              | 1               |
| 20126883/0                                                                                        | Чай, вода                                                                                                    | Запр               | ос предложений Оп   | убликовано   |              | 15.04.2019     | 6000672796        | Сохранено              | 1              |                 |
| 20148531/0                                                                                        | Разр. раб. докум. КМК УОТ (Т                                                                                                    | ЭСЦ3) Запро        | ос предложений Оп   | убликовано   |              | 02.03.2020     |                   | Предложение не создано | 1              |                 |
| 50001000/0                                                                                        | поставка сендвич-панелей                                                                                                    | Пред               | в рег. на тендер Оп | убликовано   |              | 31.12.9999     |                   | Предпожение не создано | 1              |                 |

Рисунок 4 – Обработка предложения

Для обновления списка закупочных процедур нажать на кнопку Обновить

Чтобы вывести более детальный список закупочных процедур, можно воспользоваться средствами поиска с указанием определенных критериев. Для этого необходимо нажать на кнопку • Просмотреть быстрое ведение критер.

Затем нажав на кнопку Сбросить очистить фильтр. Указать какой-либо критерий (например, номер закупочной процедуры ввести в поле «Номер события»), для поиска воспользоваться кнопкой Скопиров. (рисунок 5).

| Обработка предложения |                                                                                                    | я Ведение номенклатуры М        | юнитор заявок Данные г  | редприятия     |              |                |                   |                        |                |  |
|-----------------------|----------------------------------------------------------------------------------------------------|---------------------------------|-------------------------|----------------|--------------|----------------|-------------------|------------------------|----------------|--|
|                       |                                                                                                    |                                 |                         |                |              |                |                   |                        |                |  |
| Обра                  | ботка предложения                                                                                                    |                                 |                         |                |              |                |                   |                        | ТИ             |  |
|                       |                                                                                                    |                                 |                         |                |              |                |                   |                        |                |  |
|                       | • Скрыть быстрое в                                                                                                    | едение критериев                |                         |                |              |                |                   |                        |                |  |
|                       | Номер событ                                                                                                    | ия: 📕 20148531/0                | По                      | ]              |              |                |                   |                        |                |  |
|                       | Статус событ                                                                                                    | ия:                             | •                       |                |              |                |                   |                        |                |  |
|                       | Дата создан                                                                                                    | ия: 🔷 🚺                         | По                      | 🗗 🔿            |              |                |                   |                        |                |  |
|                       | Индикатор даты сро                                                                                                    | ка:                             | •                       |                |              |                |                   |                        |                |  |
|                       | Стат                                                                                                    | yc:                             | •                       |                |              |                |                   |                        |                |  |
|                       | Скопиров. Сброс                                                                                                    | ИТЬ                             |                         |                |              |                |                   |                        |                |  |
|                       | <u>салистики соронно</u><br>Ракурс: [Стандартный ракурс▼] Создать ответ   Просмотреть событие Просмотреть ответ   Просмотр перед печатью   Обновить Экспорт ∡ |                                 |                         |                |              |                |                   |                        |                |  |
|                       | 🚡 Номер события                                                                                                    | Описание события                | Тип события             | Статус события | Дата запуска | Дата окончания | Номер предложения | Статус предложения     | Версия события |  |
|                       | 20148531/0                                                                                                    | Разр. раб. докум. КМК УОТ (ТЭСL | Ц-3) Запрос предложений | Опубликовано   |              | 02.03.2020     |                   | Предложение не создано | 2              |  |
|                       |                                                                                                    |                                 |                         |                |              |                |                   |                        |                |  |
|                       |                                                                                                    |                                 |                         |                |              |                |                   |                        |                |  |

Рисунок 5 – Поиск закупочных процедур

|              | Операционная инструкция «Подача оферты на | ОИ.70-451.SAP.SRM.00 | 05-21 |
|--------------|-------------------------------------------|----------------------|-------|
| AU «C.II.P.» | тендер»                                   | Редакция             | 2     |

Если не указывать критерии для поиска в запросе «Все», появится список опубликованных закупочных процедур и закупочных процедур, в которых работник принимал участие. Если работник не подавал оферту и срок подачи предложений закончен, закупочная процедура в списке отображаться не будет.

Закупочные процедуры подразделяются на виды в зависимости от способа и условий закупки:

 «Запрос цен» (номер 1ХХХХХХ/0) – закупочная процедура, позволяющая предложить только цену по заявленной потребности, все остальные условия закрыты для изменения;

– «Запрос предложений» (номер 2XXXXXX/0) – закупочная процедура, позволяющая предложить свои условия поставки, оплаты, количество, цену, материал (замену или альтернативу) и т.д.;

– «Предварительная регистрация на тендер» (номер 5XXXXXX/0) – подача заявки на участие в тендере. Всегда создается перед проведением тендера;

– «Тендер» (номер 4XXXXXX/0) – конкурентный способ определения поставщика, подрядчика, исполнителя, призванный обеспечить заключение договора на наиболее выгодных условиях. Основные решения по планированию, условиям проведения и оценке результатов тендера принимает тендерный комитет;

– «Продажа неликвидов» (номер 7XXXXXX/0) – процедура по реализации неликвидной продукции и запасов Группы ОМК;

– «Редукцион» – закупочная процедура на подачу цены в режиме реального времени.

– Переторжка:

 Попозиционная переторжка – при данном виде закупочной процедуры сумма лучшего предложения подается на каждую позицию в ракурсе позиций, попозиционная переторжка имеет номер 28\*;

2) Лотовая переторжка – при данном виде закупочной процедуры подается сумма предложения на все позиции (одно поле в ракурсе заголовка), лотовая переторжка имеет номер 27\*. Цена по позициям распределяется после получения соответствующего уведомления.

На вкладке «Обработка предложения» добавлено поле «Создано из конкурса», в котором отображается информация с номером закупочной процедуры, из которой была создана переторжка (рисунок 6).

| Обработка предложения                    | Ведение номенклатуры Монит                              | гор заявок Данные пред  | приятия           |                       |                 |                |                   |  |  |  |
|------------------------------------------|---------------------------------------------------------|-------------------------|-------------------|-----------------------|-----------------|----------------|-------------------|--|--|--|
|                                          |                                                         |                         |                   |                       |                 |                |                   |  |  |  |
| бработка предложения                     |                                                         |                         |                   |                       |                 |                |                   |  |  |  |
|                                          |                                                         |                         |                   |                       |                 |                |                   |  |  |  |
| Активные запросы                         |                                                         |                         |                   |                       |                 |                |                   |  |  |  |
| Запр. оферт и тендеры                    | Опубликовано (0) Все (1) Заверц                         | <u>иено (45)</u>        |                   |                       |                 |                |                   |  |  |  |
| ourbrockept in tendepti                  | <u>Завершено (36)</u>                                   | (0)                     |                   |                       |                 |                |                   |  |  |  |
| Редукционы                               | <u>Все (0)</u> Опуоликовано (0) Заверш<br>Завершено (0) | <u>лено (U)</u>         |                   |                       |                 |                |                   |  |  |  |
|                                          |                                                         |                         |                   |                       |                 |                |                   |  |  |  |
| Запр. оферт и тендеры                    | I - Bce                                                 |                         |                   |                       |                 |                |                   |  |  |  |
|                                          |                                                         |                         |                   |                       |                 |                |                   |  |  |  |
| <ul> <li>Скрыть оыстрое веден</li> </ul> | ние критериев                                           |                         |                   |                       |                 |                |                   |  |  |  |
|                                          |                                                         |                         |                   |                       |                 |                |                   |  |  |  |
| Номер события:                           | = 28000056/0                                            | По                      | ₽                 |                       |                 |                |                   |  |  |  |
| Статус события:                          |                                                         | -                       |                   |                       |                 |                |                   |  |  |  |
| Дата создания:                           | <u>ه</u>                                                |                         | 2 -               |                       |                 |                |                   |  |  |  |
| индикатор даты срока:                    | •                                                       | _                       |                   |                       |                 |                |                   |  |  |  |
| Claryc.                                  | )                                                       |                         |                   |                       |                 |                |                   |  |  |  |
| Скопиров. Сбросить                       | Скопиров. ] Сбросить                                    |                         |                   |                       |                 |                |                   |  |  |  |
|                                          |                                                         |                         |                   |                       |                 |                |                   |  |  |  |
| Ракурс: * 1                              | Создать ответ   Прос                                    | мотреть событие Просмот | греть ответ Просм | отр перед печатью Обн | овить Экспорт 🖌 |                |                   |  |  |  |
| П Номер события                          | Описание события                                        | Тип события             | Статус события    | Создано из конкурса   | Дата запуска    | Дата окончания | Номер предложения |  |  |  |
| 28000056/0                               | Попозиционная переторжка                                | Переторжка попозиц.     | Опубликовано      | 20073364/0            |                 | 20.09.2023     | 6000386803        |  |  |  |
|                                          | 1                                                       |                         |                   |                       |                 |                |                   |  |  |  |

Рисунок 6 – Поле «Создано из конкурса»

П р и м е ч а н и е - Подавать предложения в лотовой и попозиционной переторжке возможно только на понижение цены от цены предложений предыдущего этапа.

# 5.2 Первый шаг - Создания оферты по предварительной регистрации на тендер

Для регистрации на тендер, необходимо выполнить следующие шаги:

1) Открыть закупочную процедуру, нажав на его номер (**Ошибка! Источник** ссылки не найден.рисунок 7);

| Обр | аботка предложения    | Ведение номенклатуры Монитор       | заявок Данные предг     | риятия            |                    |                  |                   |  |  |
|-----|-----------------------|------------------------------------|-------------------------|-------------------|--------------------|------------------|-------------------|--|--|
|     |                       |                                    |                         |                   |                    |                  |                   |  |  |
| 06p | аботка предложения    |                                    |                         |                   |                    |                  | История, Назад В  |  |  |
| ~   | Акиненые запросы      |                                    |                         |                   |                    |                  |                   |  |  |
| :   | Залр. оферт и тендерь | Все (86) Опубликовано (1) Зав      | ершено (0) Завершено    | <u>(0)</u>        |                    |                  |                   |  |  |
|     | Редукционы            | Все (1) Опубликовано (0) Заве      | ршено (0) Завершено (   | 0)                |                    |                  |                   |  |  |
| 3   | апр. оферт и тендеры  | I - Bce                            |                         |                   |                    |                  |                   |  |  |
|     | • Просмотреть быстрое | ведение критер.                    |                         |                   |                    |                  |                   |  |  |
|     | Ракурс (Стандартный   | рак 💌 🛛 Создать ответ 🕅 Просмо     | греть событие 🛛 Просмот | гр ответа] Просмо | тр перед печатью ) | Актуализация Экс | порт              |  |  |
| 1   | В Номер события       | Описание события                   | Тип события             | Статус события    | Дата запуска       | Дата окончания   | Номер предложения |  |  |
|     | 1000345/00            | GTULYAGANOVA 01.03.2010 11:30      | Запрос цен              | Опубликовано      |                    | 01.03.2010       | <u>11000259</u>   |  |  |
|     | 1000291/00            | GUSEVA_SN 16.02.2010 08:54:06      |                         | Опубликовано      |                    | 16.02.2010       | 11000184          |  |  |
|     | 1000255/00            | APLETENEVA 21.01.2010 16:30:32     |                         | Опубликовано      |                    | 21.01.2010       | 11000151          |  |  |
|     | 1000254/00            | SHVEDOVA_DV 21.01.2010 11:44:09    |                         | Опубликовано      |                    | 21.01.2010       | 11000146          |  |  |
|     | 1000230/00            | GTULYAGANOVA 15.01.2010 15:23:5    | 1                       | Опубликовано      |                    | 15.01.2010       | 11000121          |  |  |
|     | 1000219/00            | TEST MNIKISHINT 12.01.2010 15:30:0 | 7                       | Опубликовано      |                    | 12.01.2010       | 11000113          |  |  |
|     | 1000174/00            | ASIZOV 27.11.2009 13:54:57         |                         | Опубликовано      |                    | 27.11.2009       | 11000082          |  |  |
|     | 1000143/00            | GTULYAGANOVA 23.10.2009 14:54:2    | 9                       | Опубликовано      |                    | 01.07.2011       | 11000760          |  |  |
|     | 5000001               | VAHLAKOV_AN 08.10.2009 13:20:09    | Предв рег. на тендер    | Опубликовано      |                    | 31.12.9999       |                   |  |  |
| 1   | 5000000               | ЗакПроц5Фомина                     |                         | Опубликовано      |                    | 31.12.9999       |                   |  |  |

Рисунок 7- Открытие документа

2) В открывшейся форме необходимо нажать на кнопку «Зарегистрироваться» (рисунок 8), сформируется информационное сообщение (рисунок 9).

| Просмотреть закупочн                                                                                                    | ую процедуру: 5000113                                                                                                    |
|----------------------------------------------------------------------------------------------------|----------------------------------------------------------------------------------------------------|
| Номер закупочной процедуры 5000113 Н<br>Срок начала 13.09.2010 10:00:00 RUS03 С<br>Ответственный за закупочную процедуру Гу | Название закупочной процедуры Тендер по спецодежде Статус закупочной процедуры Опубликовано<br>рок подачи 13.09.2010 10:00:01 RUS03 Оставшееся время Номер закупочной процедуры 0 Дни 00:00:01<br>заль Туляганова Номер версии 1 Тип версии Активная версия |
| Закрыты Просмотр перед печатью Ак                                                                                           | уализировать Зарегистрироваться Вопросы и ответы (0) Сотрудничество                                                                                                    |
| Информация о закупочной процедуре                                                                                           | Позиции Условия поставки                                                                                                    |
| Параметры закупочной процедуры   Условия                                                                                    | оплаты   Вопросы   Условия поставки                                                                                                    |
| Часовой пояс:                                                                                                    | RUS03                                                                                                    |
| Конечный срок предварительной регистрации:                                                                                  | 13.09.2010 10.00:00                                                                                                    |
| Валюта:                                                                                                    | RUB                                                                                                    |
| Предв. начало приема заявок на участие: *                                                                                   | 14.09.2010                                                                                                    |
| Предв. оконч приема заявок на участие: *                                                                                    | 17.09.2010                                                                                                    |
| Предв. начало подачи комм. предлож.: *                                                                                      | 18.09.2010                                                                                                    |
| Предв. дата заседания тенд. комитета: *                                                                                     | 22.09.2010                                                                                                    |
| Предв. решения о выборе поставщика: *                                                                                       | 23.09.2010                                                                                                    |

Рисунок 8- Форма «Параметры закупочной процедуры»

# Просмотреть закупочную процедуру: 5000113

| Номер закупочной процедуры 5000113    | Название закупочн  | <b>ой процедуры</b> Тенде | р по спецодежде | Статус закуп        |
|---------------------------------------|--------------------|---------------------------|-----------------|---------------------|
| Срок начала 13.09.2010 10:00:00 RUS03 | Срок подачи 13.09. | 2010 10:00:01 RUS03       | Оставшееся вре  | <b>мя</b> Номер зак |
| Ответственный за закупочную процедуру | Гузаль Туляганова  | Номер версии 1            | Тип версии Акти | зная версия         |

💹 Вы зарегистрированы для конкурса и будуте проинформированы об изменениях

Рисунок 9- Информационное сообщение

#### 5.3 Второй шаг - Создание технического предложения по тендеру

Процедура проведения тендера разбита на 2 (два) этапа:

– 1 этап – подача заявки на участие в тендере и подача технической документации;

– 2 этап – подача коммерческого предложения.

На 1 этапе приходит «Приглашение на регистрацию Тендер № …», необходимо в системе открыть документ, указанный в приглашении, нажав на номер документа (рисунок 10).

| Обработка предложения  | Ведение номенклатуры                         | Монитор заявок                 | Данные предприя                 | ятия          |                     |                          |                       |  |  |  |  |
|------------------------|----------------------------------------------|--------------------------------|---------------------------------|---------------|---------------------|--------------------------|-----------------------|--|--|--|--|
|                        |                                              |                                |                                 |               |                     |                          |                       |  |  |  |  |
| Обработка предложения  | бработка предложения   История, Назад Вперед |                                |                                 |               |                     |                          |                       |  |  |  |  |
|                        |                                              |                                |                                 |               |                     |                          |                       |  |  |  |  |
| Активные запросы       |                                              |                                |                                 |               |                     |                          |                       |  |  |  |  |
| Запр. оферт и тендеры  | все (1) <u>Опубликованс</u>                  | ( <u>1)</u> <u>Завершено (</u> | <u>(0)</u> <u>Завершено (0)</u> |               |                     |                          |                       |  |  |  |  |
| Редукционы             | Все (1) Опубликовано                         | <u>(0)</u> <u>Завершено (</u>  | <u>0) Завершено (0)</u>         |               |                     |                          |                       |  |  |  |  |
| Запр. оферт и тендеры  | - Bce                                        |                                |                                 |               |                     |                          |                       |  |  |  |  |
| - Скрыть быстрое веден | ие критериев                                 |                                |                                 |               |                     |                          |                       |  |  |  |  |
| Номер события: 🗧       | 4000333/00                                   | По                             | <b>\$</b>                       |               |                     |                          |                       |  |  |  |  |
| Статус события:        | <b>•</b>                                     |                                |                                 |               |                     |                          |                       |  |  |  |  |
| Мои предложения от:    | <b>•</b>                                     |                                |                                 |               |                     |                          |                       |  |  |  |  |
| Применить              |                                              |                                |                                 |               |                     |                          |                       |  |  |  |  |
|                        |                                              |                                |                                 |               |                     |                          |                       |  |  |  |  |
| Ракурс [Стандартный ]  | оак 👻 Создать ответ                          | Просмотреть со                 | обытие Просмотр о               | твета Просмот | о перед печатью 📔 🖌 | Актуализация   Экспорт 🖌 |                       |  |  |  |  |
| 🚯 Номер события        | Описание события Т                           | ип события 💷 🤇                 | Статус события                  | Дата запуска  | Дата окончания      | Номер предложения        | Статус предложения    |  |  |  |  |
| 4000333/00             | Тендер на спецодежду 🛛 Т                     | ендер С                        | Опубликовано                    | 03.09.2010    | 03.09.2010          |                          | Предложение не создан |  |  |  |  |

Рисунок 10- Обработка предложения

В открывшейся форме необходимо нажать на кнопку «Сотрудничество» (рисунок 11), чтобы просмотреть документацию к тендеру и вложить заявку на участие в тендере и техническую документацию.

| Просмотреть закупо                                                                                               | очную процедуру: 4000333/00                                                                                                    |
|----------------------------------------------------------------------------------------------------|----------------------------------------------------------------------------------------------------|
| Номер закупочной процедуры 400033<br>Срок начала 03.09.2010 10:00:00 RUS03<br>Ответственный за закупочную процед | 3/00 Название закупочной процедуры Тендер на спецодежду Статус закупочной процедуры Опубликовано<br>Срок подачи 03.09.2010 10:00:01 RUS03 Оставшееся время Номер закупочной процедуры 0 Дни 00:00:01<br>уру Гузаль Туляганова Номер версии 1 Тип версии Активная версия |
| Закрыты Просмотр перед печатью                                                                                   | Актуализировать Вопросы и ответы ( 0 ) Сотрудничество                                                                                                    |
| Параметры закупочной процедуры 🛛 У                                                                               | словия оплаты   Вопросы   Условия поставки                                                                                                    |
| Часовой пояс:                                                                                                    | RUS03                                                                                                    |
| Конечный срок регистрации участников:                                                                            | 03.09.2010 10:00:00                                                                                                    |
| Deserver                                                                                                    | DUD                                                                                                    |

Рисунок 11- Окно «Просмотреть закупочную процедуру»

# 5.4 Третий шаг - Создание коммерческого предложения

Для создания и подачи предложения необходимо нажать на кнопку «Создать предложение» (рисунок 12) в окне «Просмотреть конкурс».

| Просмотреть конкурс:                                                   |                                                                                                    |
|------------------------------------------------------------------------|----------------------------------------------------------------------------------------------------|
| ПросмПередПеч 🛛 🎝 🛛 Закрыть Созда                                      | ать предложение Вопросы и ответы (0) Сотрудничество                                                                            |
| Номер конкурса 20070706/0 Названи<br>Ответственный за конкурс Тамара I | не конкурса Тест Статус конкурса Опубликовано Срок начала конку<br>Евгеньевна Меркулова Номер версии конкурса 1 Тип версии кон |
| Информация о закупочной процеду                                        | уре Позиции Условия поставки                                                                                                   |
| Параметры закупочной процедуры                                         | словия оплаты   Вопросы   Условия поставки   Неценовые критерии оценки                                                         |
|                                                                        | 20070706/0                                                                                                    |
| помер конкурса.                                                        | 20070706/0                                                                                                    |
| Часовой пояс:                                                          | RUS03                                                                                                    |
| * Срок подачи предложения:                                             | 01.10.2017 00:00:00                                                                                                    |
| * Дата открытия:                                                       | 03.10.2017 01:00:00                                                                                                    |
| * Окончание срока действия предложения:                                | 11.09.2018                                                                                                    |
| Валюта:                                                                | RUB                                                                                                    |
|                                                                        |                                                                                                    |

Рисунок 12 - Кнопка «Создать предложение»

| AO «С.П.Р.» | Операционная инструкция «Подача оферты на | ОИ.70-451.SAP.SRM.005-21 |   |  |  |  |
|-------------|-------------------------------------------|--------------------------|---|--|--|--|
|             | тендер»                                   | Редакция                 | 2 |  |  |  |

Электронный документ «Предложение» откроется в новом окне (или новой вкладке, в зависимости от настройки браузера). Предложению присваивается номер 6000XXXXXX (рисунок 13).

| Coздать предложение - SAP NetWeaver Portal - Internet Explorer                                                                            |                                                                                                    |                                                                                                    |  |  |  |  |  |  |  |
|----------------------------------------------------------------------------------------------------|----------------------------------------------------------------------------------------------------|----------------------------------------------------------------------------------------------------|--|--|--|--|--|--|--|
| Создать предложение                                                                                                    |                                                                                                    | История_ Назад Влеред 🗐                                                                                            |  |  |  |  |  |  |  |
| Создать предложение                                                                                                    |                                                                                                    |                                                                                                    |  |  |  |  |  |  |  |
| Отправить   Только просмотр ПросмПередПеч   Проверить Закры                                                                               | ть Сохранить Экспортировать Импортировать Вопросыи                                                  | и ответы (0) Сотрудничество 🔞 🖉                                                                                    |  |  |  |  |  |  |  |
| 🟮 Вопрос Согласны ли Вы в случае признания вас победителем является обязательным; выполните в едение значения вопроса                     |                                                                                                    |                                                                                                    |  |  |  |  |  |  |  |
| Номер предложения 6000800295 Номер конкурса 20150992/0<br>Оставшееся время 3 Дни 00:47:32 Ответственный за кон<br>Номер версии конкурса 1 | Статус В обработке Срок подачи предложения 26.0<br>курс Юлия Владимировна Евтефеева Общая стоимость | 3.2020 15:00:00 RUS03 Срок открытия 26.03.2020 15:30:00 RUS03<br>0,00 RUB Номер версии предложения Активная версия |  |  |  |  |  |  |  |
| Инф. по закупочной процедуре Позиции Резюме                                                                                               |                                                                                                    |                                                                                                    |  |  |  |  |  |  |  |
| Основные данные   Условия оплаты   Вопросы   Условия постая                                                                               | ВКИ                                                                                                 |                                                                                                    |  |  |  |  |  |  |  |
| Параметры события Варита: Российский рубль                                                                                                | * И нкотерм:                                                                                        | 0                                                                                                    |  |  |  |  |  |  |  |
|                                                                                                    | Статус и статистика                                                                                 |                                                                                                    |  |  |  |  |  |  |  |
|                                                                                                    | Дата создания:                                                                                      | 23.03.2020 14:12:39 RUS03                                                                                          |  |  |  |  |  |  |  |
| Окончание срока деиствия предложения: 12.12.2020                                                                                          | Создал                                                                                              | Уважаемый/ая Наталья Бормотова                                                                                     |  |  |  |  |  |  |  |
|                                                                                                    | Дата последней обработки:                                                                           | 23.03.2020 14:12:39 RUS03                                                                                          |  |  |  |  |  |  |  |
|                                                                                                    | Последним обработал                                                                                 | Уважаемый/ая Наталья Бормотова                                                                                     |  |  |  |  |  |  |  |
|                                                                                                    | Упрощенная схема налогообложения:                                                                   |                                                                                                    |  |  |  |  |  |  |  |
|                                                                                                    |                                                                                                    |                                                                                                    |  |  |  |  |  |  |  |

Рисунок 13 - Окно «Создать предложение»

Предложение доступно для заполнения (то есть внесения изменений).

В режиме редактирования на панели инструментов доступны кнопки, изображенные на рисунке 14.

Отправить | Только просмотр ПросмПередПеч | Проверить Закрыть Сохранить Экспортировать Импортировать Вопросы и ответы (0) Сотрудничество

Рисунок 14 – Панель инструментов в режиме редактирования

Для сохранения предложения необходимо нажать на кнопку «Сохранить».

Статус предложения становится «Сохранено», при этом происходит изменение на панели инструментов, скрываются кнопки «Отправить», «Только просмотр», «Сохранить», «Импортировать» и появляется кнопка «Обработать» (рисунок 15).

🌈 Обработать 📔 Просм Перед Печ 🛛 🍫 📋 Проверить Закрыть Экспортировать Вопросы и ответы (0) Сотрудничество

Рисунок 15 – Панель инструментов в режиме «Сохранено»

Для возврата в режим редактирования необходимо нажать на кнопку «Обработать».

Предложение содержит закладки и подзакладки, данные в которых копируются из закупочной процедуры. Для подачи оферты необходимо заполнить обязательные поля, отмеченные символом \*, нажать на кнопку «Отправить».

## 5.4.1 Закладка «Информация по закупочной процедуре»

## 5.4.1.1 Подзакладка «Основные данные»

Подзакладка «Основные данные» имеет вид, изображенный на рисунке 16.

| Создать предложение                                                                                                    | История_ Назад Вперед [                                                                                                    |
|----------------------------------------------------------------------------------------------------|----------------------------------------------------------------------------------------------------|
| Обработать предложение:                                                                                                    |                                                                                                    |
| Отправить   Только просмотр ПросмПередПеч   Проверить Закрыть Сохранить Удалит                                                                                                  | <ul> <li>Экспортировать Импортировать Вопросы и ответы (0) Сотрудничество</li> </ul>                                                                                        |
| Вопрос Согласны ли Вы в случае признания вас победителем является обязательным; выполнит<br>Обязательное поле 'Данные местоположения' в заголовке документа не заполнено.       | е ведение значения вопроса                                                                                                    |
| Номер предложения 5000800295 Номер конкурса 20150992/0 Статус Сохранено<br>Оставшееся время 3 Дни 00:37:33 Ответственный за конкурс Юлия Владимировн<br>Номер версии конкурса 1 | Срок подачи предложения 26.03.2020 15:00:00 RUS03 Срок открытия 26.03.2020 15:30:00 RUS03<br>на Евтефеева Общая стоимость 0.00 RUB Номер версии предложения Активная версия |
| Инф. по закупочной процедуре Позиции Резкоме                                                                                                    |                                                                                                    |
| Основные данные Условия оплаты Вопросы Условия поставки                                                                                                    |                                                                                                    |
| Параметры события<br>Валюта: Российский рубль 🔻                                                                                                    | * Инкотерм: ДАР г.Выкса<br>Статус и статистика                                                                                                    |
| Окончание срока действия предложения: 12.12.2020 👔                                                                                                    | Дата создания: 23.03.2020 14:12:39 RUS03<br>Создал: Уважаемыйая Наталья Бормотова                                                                                           |
|                                                                                                    | Дата последней обработат. 23.03.2020 14:12:39 R0503                                                                                                    |
|                                                                                                    | Упрощенная схема налогообложения:                                                                                                    |
|                                                                                                    |                                                                                                    |
|                                                                                                    |                                                                                                    |
|                                                                                                    |                                                                                                    |

Рисунок 16 - Подзакладка «Основные данные»

При необходимости можно изменить значения следующих полей (рисунок 16):

- «Валюта»;
- «Окончание срока действия предложения»;

– «Упрощенная схема налогообложения» – отметка ☑ означает, что при расчете стоимости предложения НДС равен 0.

Заполнение следующих полей обязательно:

– «Инкотерм» – значение выбирается из списка. Список открывается нажатием на пиктограмму 🗇;

– «Местоположение» – значение поля указывается в зависимости от выбранного условия в поле «Инкотерм» (например, г. Выкса).

Примечание – В случае невыполнения данного условия, открывается сообщение «Обязательное поле «Данные месторасположения» в заголовке документа не заполнено».

#### 5.4.1.2 Подзакладка «Условия оплаты»

На подзакладке «Условия оплаты» можно предложить свои условия оплаты (рисунок 17).

На данной подзакладке для заполнения доступны следующие поля:

– «Условие платежа» – значение поля можно изменить, выбрав значение условия платежа из справочника, вызов которого происходит по нажатию на пиктограмму **П**;

– «Текст условия оплаты» - значение поля описывает код выбранного условия платежа;

Примечание – При отсутствии в справочнике необходимого условия оплаты, нужно выбрать нетиповое условие платежа, поле «Текст условия оплаты» станет доступным для редактирования.

«Правило перерасчета» – для оферты в иностранной валюте по

умолчанию устанавливается значение «По курсу на дату платежа», при необходимости, значение поля можно изменить.

| Инф. по закупо                         | чной процедуре Позиции Резюме                                       |
|----------------------------------------|---------------------------------------------------------------------|
| Основные данные                        | Условия оплаты Вопросы / Условия поставки                           |
| Условие платеж<br>Текст условия оплате | и: 0007<br>Оплата в течение 30 календарных дней<br>от даты поставки |
| Правило перерасчет                     | и: в рублях РФ по курсу ЦБ РФ на дату платежа 💌                     |

Рисунок 17 – Подзакладка «Условия оплаты»

# 5.4.1.3 Подзакладка «Вопросы»

На подзакладке «Вопросы» (рисунок 18) необходимо ответить на вопросы. Обязательные вопросы отмечены символом \*. В поле «Комментарий» можно ввести дополнительную информацию, если поле доступно для заполнения.

| Номер предложения 6000381854<br>Оставшееся время 19 Дни 09:33<br>Номер версии конкурса 1 | Номер конку<br>:40 Отве | рса 20070706<br>тственный за | 0 Статус В обработке<br>конкурс Тамара Евгеньевна | Срок подачи предло<br>а Меркулова Общая с | жения 01.10.2017 00:00:<br>тоимость 0,00 F | :00 RUSO3<br>RUB Home | Срок открытия (<br>р версии предло: | 03.10.2017 01:00:00 RUSO3<br><b>жения</b> Активная версия |
|------------------------------------------------------------------------------------------|-------------------------|------------------------------|---------------------------------------------------|-------------------------------------------|--------------------------------------------|-----------------------|-------------------------------------|-----------------------------------------------------------|
| Инф. по закупочной процедуре                                                             | Позиции                 | Резюме                       |                                                   |                                           |                                            |                       |                                     |                                                           |
| Основные данные 🕴 Условия оплаты                                                         | Вопросы                 | Условия пос                  | тавки                                             |                                           |                                            |                       |                                     |                                                           |
| Ознакомиться с типовыми формами дого                                                     | оворных докум           | ентов                        |                                                   |                                           |                                            |                       |                                     |                                                           |
| Вопрос                                                                                   |                         |                              |                                                   |                                           |                                            | Ответить              | Ко                                  | мментарий                                                 |
|                                                                                          |                         | * Согласны ли                | Вы в случае признания вас г                       | победителем работать по т                 | иповой форме договора?                     | . ○Да ○Не             | ет                                  |                                                           |
|                                                                                          |                         |                              |                                                   |                                           |                                            |                       |                                     |                                                           |

Рисунок 18 - Подзакладка «Вопросы»

# 5.4.1.4 Подзакладка «Условия поставки»

На подзакладке «Условия поставки» доступны для заполнения следующие поля (рисунок 19):

– «Условия оплаты» – отображает значение подзакладки «Условия оплаты». При необходимости изменения, сделать это можно только на подзакладке «Условия оплаты»;

– «График поставки», «Дополнительные условия», «Базис поставки» – по умолчанию значения полей копируются из закупочной процедуры. При необходимости можно изменить, нажав на название.

| Инф. по закупочной процедуре Позиции       | Резюме                                                   |
|--------------------------------------------|----------------------------------------------------------|
| Основные данные   Условия оплаты   Вопросы | Условия поставки                                         |
| ▼ Примечания                               |                                                          |
| Сбросить                                   | Фильтровать Параметры настройки                          |
| Категория                                  | Описание                                                 |
| Условия оплаты                             | Предоплата 10.00%, оплата 90.00% в течение 30 календарны |
| График поставки                            | -пусто-                                                  |
| Дополнительные условия                     | -пусто-                                                  |
| Базис поставки                             | -пусто-                                                  |
|                                            |                                                          |
| <ul> <li>Приложения</li> </ul>             |                                                          |
|                                            |                                                          |

Рисунок 19 - Закладка «Условия поставки»

# 5.4.2 Закладка «Позиции»

На закладке «Позиции» следует указать количество и цену в поле «Цена без НДС». Необходимо указать цену материалов без НДС с учетом условий поставки (рисунок 20). Данные вносятся для каждой позиции отдельно. Общая стоимость оферты рассчитывается автоматически после нажатия на кнопку «Сохранить» или «Проверить». Также нужно указать предлагаемую дату поставки – поле обязательное для заполнения.

Если требуется ввести аналог закупаемого продукта, необходимо выделить строку и нажать на кнопку «Подроб.». В нижней части экрана открываются закладки для ввода дополнительной информации по позиции. Аналог вводится в поле «Наименование материала поставщика». В поле «Производитель» вводится производитель аналога.

| Обработать пр                       | ірабатать предпокемие                                     |                                    |                   |                             |                                 |                              |                                                                 |          |                  |            |                   |           |                     |                                      |               |               |                                |
|-------------------------------------|-----------------------------------------------------------|------------------------------------|-------------------|-----------------------------|---------------------------------|------------------------------|-----------------------------------------------------------------|----------|------------------|------------|-------------------|-----------|---------------------|--------------------------------------|---------------|---------------|--------------------------------|
| Отправить   Только                  | просмотр ПросмПередПен   Проверит                         | ь Закрыть Сохранить Удалить Экспор | пировать Импортир | вать Вопросын ответы)       | 0) Сотрудничество               |                              |                                                                 |          |                  |            |                   |           |                     |                                      |               |               | (                              |
| Но мер предложения                  | 8 6000800295 Howeo Konkvoca 2015                          | 50992.0 Статис Схизнено Сооки      | одачи предложения | 26.03.2020 15:00:00 PL/\$03 | Cook otkolatike 25.032020 15:30 | 00 RUS03 Octable or BDP WR   | 3 SHI 00 2440 OTB910188H                                        | ный за к | онклос Юлия Бла: | а мозена В | stedeesa Oduan ci | TOWNOCTL  | 4 000 00 RLB Howe   | о ве оси и поедложения. Активная в в | CIR HOMEO BED | NA KOHITI DCA |                                |
|                                     |                                                           |                                    |                   |                             |                                 |                              |                                                                 |          |                  |            |                   |           |                     |                                      |               |               |                                |
| Wich to skill to                    | ної процедуре Позиции Реан                                | ove                                |                   |                             |                                 |                              |                                                                 |          |                  |            |                   |           |                     |                                      |               |               |                                |
| Committee Lindaware                 |                                                           | Acres .                            |                   |                             |                                 |                              |                                                                 |          |                  |            |                   |           |                     |                                      | De barren a   |               | an united and an other sectors |
| House strong                        | Onrawa                                                    | Oturavia monuta                    | Ko omo rra        | Karamera ana wita           | Onurgeus variations and a vita  | Harden te una unite antita n | Democratieure et truerten                                       | -        | libus files HDC  | Banera     | CrenesSaure       | ten ver 🗐 | Pummauana.          | Disanting was not a section of       | fata norta av | Rentraces and |                                |
| · 60000                             | Konkup scalar 3 07K 13660/5919-1                          | Kathua saasa 3 07K 1366005919-1    | 1015626           | 0512                        | Оснастия технологическая        | 1 EGGING ANTINE NUMBER OF D  | Type a denie worker av                                          | 8 117    | 500.00           | BB         | 4 000 0           | 0 0 0     | i pjanielj se te te | 30.08.2020                           | 30 08 2020    | 1             | y wangin i u                   |
|                                     |                                                           |                                    |                   |                             |                                 |                              |                                                                 |          |                  |            |                   |           |                     |                                      |               |               | _                              |
|                                     |                                                           |                                    |                   |                             |                                 |                              |                                                                 |          |                  |            |                   |           |                     |                                      |               |               |                                |
|                                     |                                                           |                                    |                   |                             |                                 |                              |                                                                 |          |                  |            |                   |           |                     |                                      |               |               |                                |
|                                     |                                                           |                                    |                   |                             |                                 |                              |                                                                 |          |                  |            |                   |           |                     |                                      |               |               |                                |
|                                     |                                                           |                                    |                   |                             |                                 |                              |                                                                 | -        |                  |            |                   |           |                     |                                      |               |               |                                |
|                                     |                                                           |                                    | _                 |                             |                                 |                              |                                                                 | -        |                  |            |                   |           |                     |                                      |               |               |                                |
|                                     |                                                           |                                    |                   |                             |                                 |                              |                                                                 | -        |                  | -          |                   |           |                     |                                      |               |               |                                |
|                                     |                                                           |                                    |                   |                             |                                 |                              |                                                                 |          |                  |            |                   |           |                     |                                      | _             |               |                                |
| -                                   |                                                           |                                    |                   |                             |                                 |                              |                                                                 |          |                  |            |                   |           |                     |                                      | 004.8         | стоиность     | 4 000,00 RJB                   |
|                                     |                                                           |                                    |                   |                             |                                 |                              |                                                                 |          |                  |            |                   |           |                     |                                      |               |               |                                |
| Подрооные да                        |                                                           | 136600 20 13-1                     |                   |                             |                                 |                              |                                                                 |          |                  |            |                   |           |                     |                                      |               |               |                                |
| gan tole invarian                   | a colores doministrationes                                |                                    |                   |                             |                                 |                              |                                                                 |          |                  |            |                   |           |                     |                                      |               |               |                                |
| ▼Основные данные                    |                                                           |                                    |                   |                             |                                 |                              |                                                                 |          |                  |            |                   |           |                     |                                      |               |               |                                |
| Иден тификатор                      |                                                           |                                    |                   |                             |                                 | 8                            | anera: Pocovilciosi prôre                                       |          |                  |            |                   |           |                     |                                      |               |               |                                |
| <ul> <li>Hovep coxplings</li> </ul> | ируемой позиции: (0001                                    |                                    |                   |                             |                                 | Heatka grinde konin          | ecreo: 8 UT U                                                   | Utyka    |                  |            |                   |           |                     |                                      |               |               |                                |
|                                     | Big tooruw: Martevan                                      |                                    |                   |                             |                                 | Tpegraraewoe korwy           | ecteo: 8 UT                                                     | 100      | 0                |            |                   |           |                     |                                      |               |               |                                |
| Kar                                 | гегория продукта: 0512                                    | Оснастка технологическая           |                   |                             |                                 | 4440                         | singleseujou nue s                                              | a        |                  |            |                   |           |                     |                                      |               |               |                                |
|                                     | N 1093                                                    |                                    |                   |                             |                                 |                              |                                                                 |          |                  |            |                   |           |                     |                                      |               |               |                                |
|                                     | Drucever, Ring sours 3 mil (948/35-1-1 Carrier enterties) |                                    |                   |                             |                                 |                              |                                                                 |          |                  |            |                   |           |                     |                                      |               |               |                                |
| Onvoavie a                          | арханта поахцих: Исходная поахция                         |                                    |                   |                             |                                 |                              | Annual Constant S NY 1161                                       | 10040 4  |                  |            |                   |           |                     |                                      |               |               |                                |
| Прочие свойства                     |                                                           |                                    |                   |                             |                                 | дилиное описание пр          | raginal (nonego e della 3 il 16, 1266 d.<br>1736 al: 30.05.2020 | 100 (0*1 |                  |            |                   |           |                     |                                      |               |               |                                |
| Нак менов анхе, матери              | нала поставщика:                                          |                                    |                   |                             |                                 | To soon                      | 47A                                                             |          |                  |            |                   |           |                     |                                      |               |               |                                |
| Предлагаем                          | 18 8 дата поставки: 30.06 2020 👸                          |                                    |                   |                             |                                 |                              |                                                                 |          |                  |            |                   |           |                     |                                      |               |               |                                |
|                                     | Прокаводитель                                             |                                    |                   |                             |                                 | ]                            |                                                                 |          |                  |            |                   |           |                     |                                      |               |               |                                |
|                                     |                                                           |                                    |                   |                             |                                 |                              |                                                                 |          |                  |            |                   |           |                     |                                      |               |               |                                |

Рисунок 20 - Закладка «Позиции»

На отдельные виды материалов поле «Производитель» обязательно к заполнению. Значение выбирается из списка. Список открывается нажатием на пиктограмму производитель в списке не найден, необходимо в поле «Производителя нет в списке» установить отметку и заполнить поле «Производитель материала поставщика:» (0 21).

| Данные позиции Вопросы              | Дополнительные условия пос         |
|-------------------------------------|------------------------------------|
|                                     |                                    |
| • Основные данные                   |                                    |
| Идентификатор                       |                                    |
| * Номер конфигурируемой позиции:    | 0002                               |
| Управляющий ключ:                   | Материал, функциональный           |
| Вид позиции:                        | Материал                           |
| Категория продукта:                 | 2002 Насосы, агр                   |
| Ид. продукта:                       | 1135286                            |
| Описание:                           | Hacoc Grundfos UPS 40-185 F 964302 |
| Вариант позиции:                    | Стандартная позиция                |
| Описание варианта позиции:          | Исходная позиция                   |
| Прочие свойства                     |                                    |
| Наименование материала поставщика:  |                                    |
| Выделенный объем:                   | 2,000                              |
| Производитель:                      |                                    |
| Производителя нет в списке:         | $\checkmark$                       |
| Производитель материала поставщика: | ПРОИЗВОДИТЕЛЬ НЕ ИЗ СПИСКА В       |
|                                     |                                    |

Рисунок 21- Поле «Производитель материала поставщика»

Если на позиции активна кнопка «Аналоги», то, при нажатии на неё откроется окно со списком аналогов для данного материала. Можно предложить для поставки материал из списка аналогов, как указано выше на рисунке 22.

| Про | Просмотреть предложение:                                                                                                    |                    |       |                            |              |             |               |        |              |                       |          |
|-----|----------------------------------------------------------------------------------------------------|--------------------|-------|----------------------------|--------------|-------------|---------------|--------|--------------|-----------------------|----------|
| Пр  | ПросмПередПеч 🛛 🗘 🔹 Закрыть 🛛 Экспортировать 🛛 Создать заказ на поставку 🗋 Создать контракт 🖉 Системная информация 🖉 Создать снимок памяти 🖉 Сотруднич |                    |       |                            |              |             |               |        |              |                       |          |
| Hor | иер предложени                                                                                                    | я 6000385103 Н     | Назва | ние конкурса Analog        | Статус При   | нято И      | мя поставщика | 000 "  | БАЛЧУГ"      | Общая стоимость       | 20 000,  |
|     | Инф. по закупочной процедуре Позиции Условия поставки Отслеживание                                                                                     |                    |       |                            |              |             |               |        |              |                       |          |
| •   | ▼ Обзор позиций                                                                                                    |                    |       |                            |              |             |               |        |              |                       |          |
|     | Подробно Доба                                                                                                    | зить новое 🔪 🛛 Уда | алить | Рассчитать значение        |              |             |               |        |              |                       |          |
|     | Номер строки                                                                                                    | Описание           | 0     | писание продукта           |              | Аналоги     | Ид. продукта  | Катего | рия продукта | Описание категории    | продукта |
|     | • 🐻 0001 🗐                                                                                                    | Каолин КАХ-1 Г1960 | )7 Ka | аолин обогащенный КАХ-1 Г( | DCT 19607-74 | Q           | 1211649       |        |              | Глина огнеупорная     |          |
|     |                                                                                                    |                    | Ана   | поги                       |              |             |               |        |              |                       |          |
|     |                                                                                                    |                    | 5     | Номер группы замен. МТР    | Номер МТР а  | аналога ERP | Номер МТР ан  | алога  | Наименовани  | е аналога             |          |
|     |                                                                                                    |                    | _     | A-0041001                  | 140007523    |             | 1164030       |        | Трансф. ТСЗЛ | 1600 ОЛ 5112/1        |          |
|     |                                                                                                    |                    |       | A-0041001                  | 270121804    |             | 1211653       |        | Концентрат п | лав. ФК-75 фр10-50 Г2 | 9220-91  |
|     | _                                                                                                    |                    |       |                            |              |             |               |        |              |                       |          |

Рисунок 22 Окно «Аналоги» в предложении

При работе с закупочными процедурами с большим количеством закупаемых позиций для заполнения данных о количестве и цене можно воспользоваться функцией выгрузки и обработки предложения в таблице Excel (<u>Приложение A</u>).

Дополнительную информацию к позиции можно указать на закладке «Дополнительные условия поставки к позиции» (0).

Примечание – Поставщик может подать предложение независимо от статуса квалификации в модуле SLC. Признать победителем поставщика невозможно при отсутствии

квалификации или наличии отрицательного статуса квалификации. При формировании предложения отобразится предупреждающее уведомление (рисунок 26).

Отр. 18: разместите оферту и проверьте статус квалификации по КЗ "071 - Материалы и изделия электроизоляционные"

Рисунок 23 – Предупреждающее уведомление

Более подробно процедура квалификации/аттестации в SAP SLC и проверка текущих квалификационных статусов поставщика по категориям закупок описана в Операционной инструкции OИ.12-451.SAP.SLC.9 «Ответы на запросы квалификации».

#### 5.4.3 Закладка «Резюме»

Закладка «Резюме» носит информационный характер (рисунок 24), содержит данные о предложении.

| Ответ                                                                                                    | История,                                                                                                    |  |  |  |  |  |  |  |  |
|----------------------------------------------------------------------------------------------------|----------------------------------------------------------------------------------------------------|--|--|--|--|--|--|--|--|
| Просмотреть предложение:                                                                                                    |                                                                                                    |  |  |  |  |  |  |  |  |
| 🖋 Обработать   ПросмПередПеч   🍫   Проверить Закрыть Экспортировать Вопросы и ответы (0) Сотрудничество                                                                   |                                                                                                    |  |  |  |  |  |  |  |  |
| Номер предложения 6000800295 Номер конкурса 201509920 Статус Сохранено Срок подачи п<br>Ответственный за конкурс Юлия Владимировна Евтефеева Общая стоимость 4 000,00 RJB | редложения 26.03.2020 15.00.00 RUS03 Срок открытия 26.03.2020 15.30.00 RUS03 Оставшееся время 3 Дни 00:19.05<br>Номер версии предложения Активная версия Номер версии конкурса 1 |  |  |  |  |  |  |  |  |
| Инф. по закупочной процедуре Позиции Резиме                                                                                                    |                                                                                                    |  |  |  |  |  |  |  |  |
| Номер предложения                                                                                                    | 6000807295                                                                                                    |  |  |  |  |  |  |  |  |
| Позиции с ответом:                                                                                                    | Пришел ответ на 1 из 1 позиций                                                                                                    |  |  |  |  |  |  |  |  |
| Вопросы:                                                                                                    | Есть ответы на 1 из 1 вопросов (1 из 1 являются об                                                                                                    |  |  |  |  |  |  |  |  |
| Примечания                                                                                                    | Добавлено 2 примечаний                                                                                                    |  |  |  |  |  |  |  |  |
| Прилажения.                                                                                                    | Приложения не добав лены                                                                                                    |  |  |  |  |  |  |  |  |
| Общая стоимость предложения:                                                                                                    | 4 000,00 RUB                                                                                                    |  |  |  |  |  |  |  |  |
| Упрощенная схема налогообложения                                                                                                    |                                                                                                    |  |  |  |  |  |  |  |  |
| Окончание срока действия предложения                                                                                                    | 12.12.2020                                                                                                    |  |  |  |  |  |  |  |  |
|                                                                                                    |                                                                                                    |  |  |  |  |  |  |  |  |
|                                                                                                    |                                                                                                    |  |  |  |  |  |  |  |  |
|                                                                                                    |                                                                                                    |  |  |  |  |  |  |  |  |
|                                                                                                    |                                                                                                    |  |  |  |  |  |  |  |  |

Рисунок 24 - Закладка «Резюме»

# 5.4.4 Сохранение предложения

Заполненное предложение необходимо проверить на наличие ошибок, нажав на кнопку «Проверить». Система выдаст сообщения (рисунок 25).

| Создать предложение                                                                                                    |                                                                         |                                              |                                      |                                         |                                 |
|----------------------------------------------------------------------------------------------------|-------------------------------------------------------------------------|----------------------------------------------|--------------------------------------|-----------------------------------------|---------------------------------|
| Отправить   Только просмотр Проси                                                                                                    | и ПередПеч   Провери                                                    | ь Закрыть                                    | Сохранить                            | Экспортировать                          | Импортировать                   |
| <ul> <li>Вопрос Согласны ли Вы в случае приза</li> <li>Обязательное поле 'Данные местополи</li> <li>Огрока 0001: '0' в поле цены означает,</li> </ul> | ания вас победителем<br>жения' в заголовке док<br>что предложение на да | является обя<br>имента не заг<br>ную позицию | зательным; е<br>юлнено.<br>не подано | ыполнит е в едение                      | эначения вопроса                |
| Номер предложения 6000383430<br>Оставшееся время 0 Дни 13:4<br>Номер версии конкурса 1                                                                | Номер конкурса 200<br>9:02 Ответственн                                  | 71499/0<br>ый законкур                       | Статус Воб<br>с Лариса Вл            | работке <b>Срон</b><br>адимировна Черны | сподачи предлож<br>шова Общая ( |
| Инф. по закупочной процедуре                                                                                                    | Позиции Рез                                                             | юме                                          |                                      |                                         |                                 |
| Основные данные Условия оплат                                                                                                    | ы Вопросы Усло                                                          | вия поставки                                 |                                      |                                         |                                 |
| Параметры события                                                                                                    |                                                                         | _                                            |                                      |                                         | :                               |
| Валюта                                                                                                    | . Российский рубль                                                      | •                                            |                                      |                                         |                                 |

Рисунок 25 – Сообщения

Существует три вида сообщений:

– . сообщения об ошибке о незаполненном обязательном поле, которое требуется заполнить;

– 🛆 – предупреждающие сообщения о незаполненном необязательном поле. Данные сообщения можно игнорировать;

– 🗹 – информационные сообщения о корректно заполненном предложении.

Для исправления ошибок Предложение необходимо вернуть на доработку с помощью кнопки «Обработать».

После внесения изменений выполнить повторную проверку на ошибки, используя кнопку «Проверить».

Далее введенные данные необходимо сохранить, нажав на кнопку «Сохранить».

Для просмотра сформированного предложения можно нажать на кнопку «ПросмПередПеч». Документ откроется в PDF-формате.

Для добавления технической или коммерческой документации необходимо нажать на кнопку «Сотрудничество» (рисунок 26). Описание шагов по прикреплению документов представлено в Операционной инструкции OИ.70-451.SAP.SRM.014-1 «Работа с папками cFolders (для поставщиков и подрядчиков)».

| Тапки                    | Выводить строк:                | 10     | ~             |
|--------------------------|--------------------------------|--------|---------------|
| Наименование папки       |                                | Файлов |               |
| • Документация заказчика |                                | 4      |               |
| 30 56 ООО "Тестовый по   | ставщик" Тех. документация     | 0      | Добавить файл |
| 40 56 ООО "Тестовый по   | ставщик" Коммерч. документация | 0      | Добавить файл |
| • Описание предмета заку | пки                            | 4      |               |
| 1095129                  |                                | 2      |               |
| 1095143                  |                                | 2      |               |

Рисунок 26 – Система cFolders («Сотрудничество»)

# 5.4.5 Подача предложения

Для подачи необходимо вернуть предложение в режим редактирования, нажав на кнопку «Обработать». Далее нажать на кнопку «Отправить».

Результатом успешной подачи предложения послужит сообщение Предложение 6000383430 представлено

Статус оферты изменится на «Подано» (рисунок 27).

| Просмотреть предложение:                                                                                                    |
|----------------------------------------------------------------------------------------------------|
| 🖋 Обработать   ПросмПередПеч   🍫   Закрыть Отменить Экспортировать Вопросы и ответы (0) Сотрудничество                                                                                                    |
| Номер предложения         6000383430         Номер конкурса         20071499/0         Статус         Подано         Срок подачи предложения         2           Срок открытия         22.05.2020         22:00:00 RUS03         Оставшееся время         0 Дни 13:30:10         Ответственный за конкурс         Л           Общая стоимость         10 000,00 RUB         Номер версии предложения         1         Номер версии конкурса         1 |
| Инф. по закупочной процедуре Позиции Резюме                                                                                                    |

Рисунок 27 - Статус предложения «Подано»

После рассмотрения всех предложений и принятия решения по закупочной процедуре статус предложения изменяется на «Принято» (рисунок 28).

| Активные запросы                                                                                                    |                    |                |              |                |                   |                        |  |
|----------------------------------------------------------------------------------------------------|--------------------|----------------|--------------|----------------|-------------------|------------------------|--|
| Запр. оферт и тендеры Все (5) <u>Опубликовано (14)</u> <u>Завершено (0)</u><br>Редукционы Все (0) <u>Опубликовано (0)</u> <u>Завершено (0)</u> <u>Завершено (0)</u> |                    |                |              |                |                   |                        |  |
| Запр. оферт и тендеры - Все                                                                                                    |                    |                |              |                |                   |                        |  |
| • Скрыть быстрое ведение критериев                                                                                                    |                    |                |              |                |                   |                        |  |
| Номер события: В 20071* По Э<br>Статус события:<br>Дата создания:<br>Дата создания:<br>Статус:<br>Скопиров. Сбросить                                                |                    |                |              |                |                   |                        |  |
| П Номер события Описание события                                                                                                    | Тип события        | Статус события | Дата запуска | Дата окончания | Номер предложения | Статус предложения     |  |
| 20071422/0 Загрузка черетежей 12.02.2020                                                                                                    | Запрос предложений | Опубликов ано  |              | 13.02.2020     | 6000383348        | Подано                 |  |
| 20071419/0 загрузка чертежей 11.02                                                                                                    | Запрос предложений | Опубликов ано  |              | 12.02.2020     | <u>6000383344</u> | Принято                |  |
| 20071417/0 Срочно. Запчасти май 2020.                                                                                                    | Запрос предложений | Опубликов ано  |              | 30.04.2020     | 6000383405        | Сохранено              |  |
| <u>20071392/0</u> Файлы из МDM                                                                                                    | Запрос предложений | Опубликов ано  |              | 28.01.2020     | <u>6000383320</u> | Подано                 |  |
| 20071371/0 запрос перев озки тест                                                                                                    | Запрос предложений | Опубликов ано  |              | 01.05.2020     |                   | Предложение не создано |  |
|                                                                                                    |                    |                |              |                |                   |                        |  |

Рисунок 28 – Статусы предложений

П р и м е ч а н и е – В рамках одной закупочной процедуры можно подать несколько предложений с разными условиями от нескольких контактных лиц. Каждый участник (контактное лицо) может подать только одно предложение к закупочной процедуре.

Примечание – В поле «Цена без НДС» требуется обязательно проставить цену. Запрета на подачу предложения с нулевой ценой нет. В таком случае при подаче предложения выйдет предупреждение.

🗥 Строка 0001: '0' в поле цены означает, что предложение на данную позицию не подано

Предложение 6000384837 представлено

Во время выбора победителя предложение с нулевой ценой участника ответственному по закупкам будет недоступно.

## 5.5 Изменение поданного предложения

Поданное предложение можно корректировать до наступления «Срока подачи предложения».

Открыть предложение можно двумя способами:

Способ 1. Из результатов поиска закупочных процедур.

Для этого на экране «Обработка предложения» в результатах поиска необходимо нажать на номер предложения (рисунок 29).

| Pa | курс: [Стандартн  | ый ракурс 💌 Создать ответ     | Просмотреть событие | Просмотреть от | вет Просмот  | р перед печатью | Обновить Экспорт  | 4                      |   |
|----|-------------------|-------------------------------|---------------------|----------------|--------------|-----------------|-------------------|------------------------|---|
| 5  | Номер события     | Описание события              | Тип события         | Статус события | Дата запуска | Дата окончания  | Номер предложения | Статус предложения     | ł |
|    | 20071422/0        | Загрузка черетежей 12.02.2020 | Запрос предложений  | Опубликов ано  |              | 13.02.2020      | 6000383348        | Подано                 |   |
|    | <u>20071419/0</u> | загрузка чертежей 11.02       | Запрос предложений  | Опубликов ано  |              | 12.02.2020      | <u>6000383344</u> | Принято                |   |
|    | <u>20071417/0</u> | Срочно. Запчасти май 2020.    | Запрос предложений  | Опубликов ано  |              | 30.04.2020      | <u>6000383405</u> | Сохранено              |   |
|    | <u>20071392/0</u> | Файлы из MDM                  | Запрос предложений  | Опубликов ано  |              | 28.01.2020      | <u>6000383320</u> | Подано                 |   |
|    | 20071371/0        | запрос перевозки тест         | Запрос предложений  | Опубликов ано  |              | 01.05.2020      |                   | Предложение не создано |   |
|    |                   |                               |                     |                |              |                 |                   |                        |   |

Рисунок 29 – Предложение в результатах поиска закупочных процедур

Способ 2. Из закупочной процедуры.

Открыв закупочную процедуру, необходимо нажать на номер предложения в шапке экрана (рисунок 30).

| Просмотреть кон                                               | курс:                                                  |                                                 |                                                            |                                                 |                                                       |                                   |
|---------------------------------------------------------------|--------------------------------------------------------|-------------------------------------------------|------------------------------------------------------------|-------------------------------------------------|-------------------------------------------------------|-----------------------------------|
| ПросмПередПеч   🗘                                             | Закрыть Вопросы                                        | и ответы (0)                                    | хопировать предложе                                        | ние с пред. этапа                               | Сотрудничество                                        |                                   |
| Номер конкурса 200436<br>Срок подачи пред<br>Номер версии кон | 84/1 Название ко<br>пожения 22:00:00 RU<br>курса 1 Тип | нкурса оv Этап<br>503 Оставц<br>версии конкурса | 2 Статус конкур<br>цееся время 22 Дни<br>а Активная версия | са Опубликовано<br>05:43:47 Отек<br>Предложение | Срок начала коні<br>тотранный за конкур<br>2000248410 | курса<br>с Олег Витальевич Власов |
|                                                               | купочной процедуре                                     | Позиции                                         | Условия поставки                                           |                                                 |                                                       |                                   |
| Информация о за                                               |                                                        |                                                 |                                                            |                                                 |                                                       |                                   |

Рисунок 30 – Предложение в закупочной процедуре

Для внесения изменений необходимо открыть предложение и нажать на кнопку «Обработать». После внесения изменений повторно подать предложение, нажав на кнопку «Отправить».

# 5.6 Создание и подача оферты на переторжку

Переторжка является последующим этапом, созданным из проведенной закупочной процедуры. Оферта, поданная ранее, полностью копируется в попозиционную переторжку в статусе «подано», в лотовую переторжку в статусе «сохранено». Даже если Вы не планируете снижать ставку – необходимо обработать и отправить оферту с текущими ценами.

Открыть предложение можно двумя способами:

Способ 1. Из результатов поиска закупочных процедур.

Для этого на экране «Обработка предложения» в результатах поиска необходимо нажать на номер предложения (рисунок 31).

| Ракурс: [Стандартный ракурс 🕶   Создать ответ   Просмотреть событие Просмотреть ответ   Просмотр перед печатьк |                   |                               |                    |                | р перед печатью | Обновить Экспорт 🖌 |                   |                        |   |
|----------------------------------------------------------------------------------------------------|-------------------|-------------------------------|--------------------|----------------|-----------------|--------------------|-------------------|------------------------|---|
| Ē                                                                                                    | Номер события     | Описание события              | Тип события        | Статус события | Дата запуска    | Дата окончания     | Номер предложения | Статус предложения     | ł |
|                                                                                                    | 20071422/0        | Загрузка черетежей 12.02.2020 | Запрос предложений | Опубликов ано  |                 | 13.02.2020         | 6000383348        | Подано                 |   |
|                                                                                                    | <u>20071419/0</u> | загрузка чертежей 11.02       | Запрос предложений | Опубликов ано  |                 | 12.02.2020         | 6000383344        | Принято                |   |
|                                                                                                    | <u>20071417/0</u> | Срочно. Запчасти май 2020.    | Запрос предложений | Опубликов ано  |                 | 30.04.2020         | 6000383405        | Сохранено              |   |
|                                                                                                    | 20071392/0        | Файлы из MDM                  | Запрос предложений | Опубликов ано  |                 | 28.01.2020         | 6000383320        | Подано                 |   |
|                                                                                                    | 20071371/0        | запрос перевозки тест         | Запрос предложений | Опубликов ано  |                 | 01.05.2020         |                   | Предложение не создано |   |
|                                                                                                    |                   |                               |                    |                |                 |                    |                   |                        |   |

Рисунок 31 – Предложение в результатах поиска закупочных процедур

Способ 2. Из окна переторжки.

Открыв переторжку, необходимо нажать на номер предложения в шапке экрана (рисунок 32).

| Просмотр                       | оеть конкурс:                                                                         |                                                                                                    |                                                                                                    |
|--------------------------------|---------------------------------------------------------------------------------------|----------------------------------------------------------------------------------------------------|----------------------------------------------------------------------------------------------------|
| ПросмПеред                     | Печ   🎝   Закрыть Вопросы                                                             | и ответы (0) Скопировать предложени                                                                  | е с пред. этапа                                                                                                    |
| Номер конку<br>Срок п<br>Номер | урса 20043684/1 Название ко<br>юдачи предложения 22:00:00 RU<br>версии конкурса 1 Тип | нкурса оу Этап 2 Статус конкурса<br>S03 Оставшееся время 22 Дни 0<br>версии конкурса Активная версия | а Опубликовано Срок начала конкурса<br>5:43:47 Ответственный за конкурс Олег Витальевич Власов<br>Предложение 6000248410 |
| Инфор                          | рмация о закупочной процедуре                                                         | Позиции Условия поставки                                                                             |                                                                                                    |
| Параметры                      | закупочной процедуры Услов                                                            | ия оплаты Вопросы Условия поста                                                                      | вки Неценовые критерии оценки                                                                                            |

## Рисунок 32 – Предложение в закупочной процедуре

Для внесения изменений необходимо открыть предложение и нажать на кнопку «Обработать».

|              | Операционная инструкция «Подача оферты на | ОИ.70-451.SAP.SRM.00 | 05-21 |
|--------------|-------------------------------------------|----------------------|-------|
| AU «C.II.P.» | тендер»                                   | Редакция             | 2     |

Предложение содержит закладки и подзакладки, данные в которых копируются из ранее проведенной закупочной процедуры. Информация по полям оферты описана в п.5.4.1 – п.5.4.3

Переторжка проходит в режиме реального времени.

Если оферта находится в режиме обработки – для обновления информации по переторжке необходимо нажать кнопку «обновить».

Если оферта находится в режиме просмотра – обновление информации происходит автоматически каждые 5 секунд.

# 5.6.1 Подача оферты в попозиционной переторжке

В заголовке оферты отображаются поля (рисунок 33):

«Номер продления» - номер автоматического продления процедуры;

 «Оставшееся время до завершения конкурса» - время для проставления цен и отправки предложения. После завершения данного времени поля для проставления цены будут недоступны;

 – «Общее время до завершения» - время для прикрепления коммерческой документации.

| Просмотреть конкурс:                                                                                                    |
|----------------------------------------------------------------------------------------------------|
| Закрыть         Проверить         Конкурс завершить         Предложения и победители         Просмотр перед печатью         Вопросы и ответы (0)           Сотрудничество         Системная информация         Создать снимок памяти         Можно также и         Соответствующие ссылки и                          |
| Номер конкурса 28000033/0 Название конкурса Переторжка попозиционная Тип Переторжка попозиц. Статус Опубликовано<br>Дата создания 28.07.2023 14:43:59 Создал Юлия Николаевна Борисова Часовой пояс RUS03 Число поставщиков 4<br>Число позиций 2. Номер версии 2. Тип версии Активная версия. Внешний номер версии 1. |
| Номер продления 0 / 100 Оставшееся время до завершения конкурса: 0 Дни 00:00:00<br>Общее время до завершения: 0 Дни 00:00:00                                                                                                    |
| Информация о закупочной процедуре Участник Позиции Условия поставки Утверждение Отслеживание                                                                                                    |
| Параметры закупочной процедуры Условия оплаты Вопросы Условия поставки Неценовые критерии оценки                                                                                                    |
| Идентификатор Параметр события                                                                                                    |
| Номер конкурса: 28000033/0                                                                                                    |
| * Название закупочной процедуры: Переторжка попозиционная                                                                                                    |

Рисунок 33 – Поля заголовка оферты

В попозиционной переторжке по нажатию на кнопку «Обработать» в предложении доступно для редактирования на вкладке «Позиции», только поле «Цена без НДС» (рисунок 34) по тем позициям, на которые подавались предложения в предыдущем конкурсе, остальные поля остаются «серыми».

| <u>06</u> µ | аботать                                                                                                    | тредложе       | ние:                                                       |                 |                 |                      |         |              |       |
|-------------|----------------------------------------------------------------------------------------------------|----------------|------------------------------------------------------------|-----------------|-----------------|----------------------|---------|--------------|-------|
| Отп         | равить   Тол                                                                                                    | ько просмотр   | ПросмПередПеч   Проверить Закрыть                          | ь Сохранить     | Экспортировать  | Вопросы и ответы (0) | Сотруд  | ничество     |       |
| 🛆 Ст        | р. 2: размести                                                                                                    | е оферту и про | верьте статус квалификации по КЗ "003 - л                  | Агломерат, окат | тыши и железоф. | люс"                 |         |              |       |
| 🛆 Ст        | р. 1: размести                                                                                                    | е оферту и про | верьте статус квалификации по КЗ "112 - (                  | Огнеупоры"      |                 |                      |         |              |       |
| Ном         | Номер предложения         6000386677         Номер конкурса         28000043/1         Статус         В обработке         Срок подачи предложения         01.09.2023         09:00:00         RUS03           Срок открытия         01.09.2023         09:10:00         RUS03         Ответственный за конкурс         Юлия         Николаевна         Борисова         Общая         стоимость         200,00         EUR           Номер         вресии предложения         С2         Номер         номер продления         4 / 100         Оставшееся время до завершения консор           0         Дни         17:09:55         Оставшееся время для заполнения документации:         0         Дни         18:09:55 |                |                                                            |                 |                 |                      |         |              |       |
|             | Инф. по закупочной процедуре Позиции Резюме                                                                                                    |                |                                                            |                 |                 |                      |         |              |       |
| 1           | Тодробно До                                                                                                    | бавить новое 🖌 | Удалить Рассчитать значение                                |                 |                 |                      |         |              |       |
|             | Номер строк                                                                                                    | и Описание     | Описание продукта                                          | Аналоги         | Ид. продукта    | Лучшая цена без НДС  | Рейтинг | Цена без НДС | Кате  |
|             | • 👼 0001                                                                                                    | 🛃 Каолин К     | Каолин обогащенный КАХ-1 ГОСТ 19607                        | 7-74 🔍          | 1211649         | 3,50                 | 5       | 100,00       | 28020 |
|             | • <u> 0002</u>                                                                                                    | 🗐 Концентр     | Концентрат плавикошпатовый ФК-75 фр<br>10-50 ГОСТ 29220-91 | o. 🔍            | 1211653         | 3,50                 | 4       | 100,00       | 3802  |
|             |                                                                                                    |                |                                                            |                 |                 |                      |         |              |       |

Рисунок 34 – Поле «Цена без НДС»

Подавать предложения в попозиционной переторжке возможно только на понижение цены от цены предложений предыдущего этапа. Если необходимо отказаться от подачи предложения по какой-либо из позиций, нужно проставить в позиции в поле «Цена без НДС» ноль (0), что не повлияет на лучшую стоимость и рейтинг.

При установке суммы больше, чем в ранее поданном предложении, возникнет ошибка (рисунок 35).

| Обработать предложение:                                                                                                    |
|----------------------------------------------------------------------------------------------------|
| Отправить   Только просмотр ПросмПередПеч   Проверить Закрыть Сохранить Экспортировать Им                                                                                  |
| Стр. 2: разместите оферту и проверьте статус квалификации по КЗ "003 - Агломерат, окатыши и железофлюс" Отрока 0001: Цена позиции выше, чем в предыдущем этапе или версии. |
| Номер предложения 6000385867 Номер конкурса 28000008/0 Статус В обработке Срок подачи<br>Общая стоимость 330 000,00 RUB Номер версии предложения C2 Номер версии конк      |
| Инф. по закупочной процедуре Позиции Резюме                                                                                                    |

Рисунок 35 – Ошибка при установке высокой ставки

В столбце «Рейтинг» выводится текущий рейтинг поданной поставщиком ставки. В столбце «Лучшая цена без НДС» можно увидеть текущую лучшую ставку в разрезе позиций.

После проставления цены в позициях отправить предложение нажав на кнопку «Отправить» (рисунок 36).

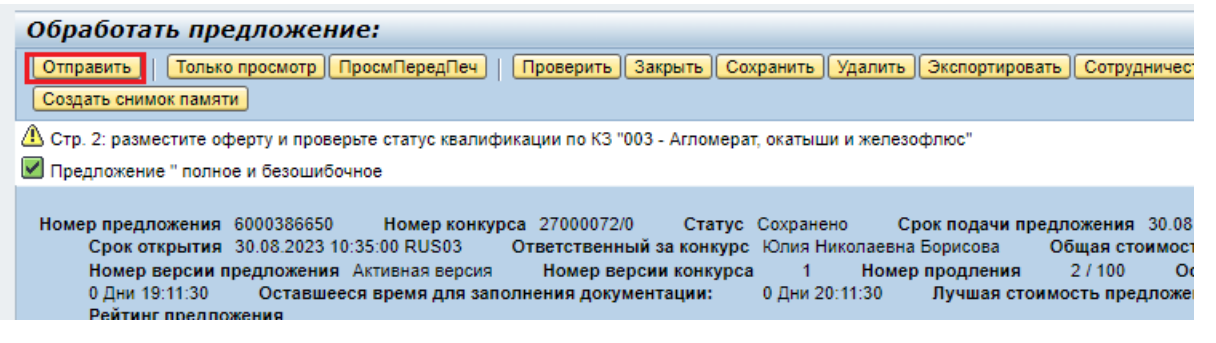

Рисунок 36 – Кнопка «Отправить»

После окончания срока подачи, вносить изменения в оферту нельзя (рисунок 37).

| Просмотреть конкурс:                                                                                                    |  |  |  |  |  |  |  |
|----------------------------------------------------------------------------------------------------|--|--|--|--|--|--|--|
| ПросмПередПеч   🕼   Закрыть Вопросы и ответы ( 0 ) Скопировать предложение с пред. этапа   Сотрудничество 👔 🛛                                                                                                    |  |  |  |  |  |  |  |
| Номер конкурса         28000035/0         Название конкурса         Попозиционная         Статус конкурса         Опубликовано           Срок начала конкурса         Срок подачи предложения         11:00:00 RUS03 |  |  |  |  |  |  |  |
| Информация о закупочной процедуре Позиции Условия поставки                                                                                                    |  |  |  |  |  |  |  |
| Параметры закупочной процедуры Условия оплаты Вопросы Условия поставки Неценовые критерии оценки                                                                                                    |  |  |  |  |  |  |  |
| Номер конкурса: 28000035/0<br>Часовой пояс: RUS03<br>* Срок подачи предложения: 01.08.2023 11:00:00<br>* Дата открытия: 01.08.2023 11:01:00<br>* Окончание срока действия предложения: 04.01.2024                    |  |  |  |  |  |  |  |

Рисунок 37 – Срок подачи оферты

# 5.6.2 Подача оферты в лотовой переторжке

В заголовке оферты отображаются поля (рисунок 38):

«Номер продления» - номер автоматического продления процедуры;

 «Оставшееся время до завершения конкурса» - время для проставления цен и отправки предложения. После завершения данного времени поля для проставления цены будут недоступны;

– «Оставшееся время для заполнения документации» - время для прикрепления коммерческой документации;

– «Лучшая стоимость предложения без НДС среди участников» - текущая лучшая стоимость предложения среди участников;

- «Рейтинг предложения» - текущий рейтинг поданной ставки участника.

| Просмотреть предложение:                                                                                                    |      |
|----------------------------------------------------------------------------------------------------|------|
| ПросмПередПеч   🎝   Закрыть Экспортировать Вопросы и ответы (0)                                                                                                    | () A |
| Номер предложения 6000386424 Номер конкурса 27000060/0 Статус Подано Срок подачи предложения 02.08.2023 10:31:00 RUS03<br>Срок открытия 02.08.2023 10:32:00 RUS03 Ответственный за конкурс <u>Клия Николаевна Борисова Общая стоимость 2.40 С</u> NY                           |      |
| Номер версии предложения 7 Номер версии конкурса 1 Номер продления 1 / 100 Оставшееся время до завершения конкурса: 0 Дни 00:00:00 Оставшееся время для заполнения документации: 0 Дни 00:00:00 Лучшая стоимость предложения без НДС среди участников 2.20 Рейтинг предложения | 3    |
| Инф. по закупочной процедуре Позиции Резюме                                                                                                    |      |
| Основные данные Условия оплаты Вопросы Условия поставки                                                                                                    |      |
| Параметры события Услуга и поставка<br>Валюта: Китайский юань (международ.) * Инкотерм: DAP Муром                                                                                                    |      |

Рисунок 38 – Поля заголовка оферты

В лотовой переторжке нажав на кнопку «Обработать» в предложении доступно для редактирования на вкладке «Инф. по закупочной процедуре», только поле «Общая стоимость» (рисунок 39).

| Обработать предложение:                                                                                                    |                                                                                                    |
|----------------------------------------------------------------------------------------------------|----------------------------------------------------------------------------------------------------|
| Отправить   Только просмотр ПросмПередПеч   Проверить Закрыть)<br>Создать снимок памяти                                                                                                    | Сохранить (Удалить Экспортировать) Сотрудничество Системная информация                                                                                                    |
| 🛆 Стр. 2: разместите оферту и проверьте статус квалификации по КЗ "003 - Агломе                                                                                                    | арат, окатыши и железофлюс"                                                                                                    |
| Номер предложения 6000386650 Номер конкурса 27000072/0 Стат<br>Срок открытия 30.08.2023 10:35:00 RUS03 Ответственный за конку<br>Номер версии предложения Активная версия Номер версии конку<br>0 Дни 19:13:35 Оставшееся время для заполнения документации:<br>Рейтинг предложения | ус Сохранено Срок подачи предложения 30.08.2023 10:30:00 RUS03<br>прс Юлия Николаевна Борисова Общая стоимость 2.000,00 CNY<br>рса 1. Номер продления 2./100. Оставшееся время до завершения конкурса:<br>0 Дни 20:13:35. Лучшая стоимость предложения без НДС среди участников 60.87 |
| Инф. по закупочной процедуре Позиции Резюме                                                                                                    |                                                                                                    |
| Основные данные Условия оплаты Вопросы Условия поставки                                                                                                    |                                                                                                    |
| Параметры события<br>Валюта: Китайский юань (международ.)                                                                                                    | Услуга и поставка<br>* Инкотерм: СРТ шщдрщд                                                                                                    |
| Окончание срока действия предложения: 17.08.2025 📳                                                                                                    | Статус и статистика                                                                                                    |
|                                                                                                    | Cospan: Workflow System                                                                                                    |
|                                                                                                    | Дата последней обработки: 29.08.2023 13:18:34 RUS03                                                                                                    |
|                                                                                                    | Последним обработал: Workflow System                                                                                                    |
|                                                                                                    | Общая стоимость: 0,00<br>Упроценная схема налогообложения:                                                                                                    |

Рисунок 39 - Поле «Общая стоимость»

Подавать предложения в лотовой переторжке возможно только на понижение общей стоимости от общей стоимости предложения предыдущего этапа.

При установке суммы больше, чем в ранее поданном предложении, возникнет ошибка (рисунок 40).

| Обработать предложение:                                                                                                    |
|----------------------------------------------------------------------------------------------------|
| Отправить   Только просмотр ПросмПередПеч   Проверить Закрыть Сохранить Удалить Экспортировать Сотру<br>Создать снимок памяти |
| 🗥 Стр. 2: разместите оферту и проверьте статус квалификации по КЗ "003 - Агломерат, окатыши и железофлюс"                     |
| Общая стоимость предложения выше, чем в предыдущем этапе или версии.                                                          |
| Номер предложения 6000386650 Номер конкурса 27000072/0 Статус Сохранено Срок подачи предложения                               |
| Срок открытия 30.08.2023 10:35:00 RUS03 Ответственный за конкурс Юлия Николаевна Борисова Общая с                             |
| Номер версии предложения Активная версия Номер версии конкурса 1 Номер продления 2 / 100                                      |
| 0 Дни 19:12:21 Оставшееся время для заполнения документации: 0 Дни 20:12:21 Лучшая стоимость пр                               |

Рисунок 40 – Ошибка при установке высокой общей стоимости

После проставления общей стоимости в оферте, отправить предложение нажав на кнопку «Отправить» (рисунок 41).

| Обработать предложение:                                                                                                    |
|----------------------------------------------------------------------------------------------------|
| Отправить   Только просмотр ПросмПередПеч   Проверить Закрыть Сохранить Удалить Экспортировать Сотруднич<br>Создать снимок памяти                                                                                                    |
| Стр. 2: разместите оферту и проверьте статус квалификации по КЗ "003 - Агломерат, окатыши и железофлюс" Предложение " полное и безошибочное                                                                                                    |
| Номер предложения 6000386650 Номер конкурса 27000072/0 Статус Сохранено Срок подачи предложения 30.<br>Срок открытия 30.08.2023 10:35:00 RUS03 Ответственный за конкурс Юлия Николаевна Борисова Общая стоим<br>Номер версии предложения Активная версия Номер версии конкурса 1 Номер продления 2 / 100<br>0 Дни 19:11:30 Оставшееся время для заполнения документации: 0 Дни 20:11:30 Лучшая стоимость предло<br>Рейтинг предложения |

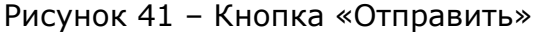

После получения уведомления о необходимости распределения общей стоимости по позициям, необходимо внести изменения в оферту и приложить коммерческую документацию. Разница сумм в позициях и ранее поданной общей стоимости по итогам переторжки может составлять max ≤ 5 pyб. (для исключения ошибок при округлении).

|              | Операционная инструкция «Подача оферты на | ОИ.70-451.SAP.SRM.005-21 |   |  |  |
|--------------|-------------------------------------------|--------------------------|---|--|--|
| AU «C.II.P.» | тендер»                                   | Редакция                 | 2 |  |  |

Распределить общую стоимость по позициям можно двумя способами:

1) На вкладке «позиции» проставить цену по позициям в столбце «Цена без НДС» (рисунок 42);

| 0 | бработать г                                                                                                    | редложе       | ние:                                                        |          |                |                    |                                   |                        |                            |                 |        |
|---|----------------------------------------------------------------------------------------------------|---------------|-------------------------------------------------------------|----------|----------------|--------------------|-----------------------------------|------------------------|----------------------------|-----------------|--------|
| C | Отправить   Толи                                                                                                    | ко просмотр   | ПросмПередПеч   Проверить Закрыть С                         | охранить | Экспортировать | Импортировать В    | опросы и ответы (0) Сотрудничеств | 0                      |                            |                 |        |
| н | Номер предложения 6000365945 Номер конкурса 27000031/0 Статус В обработке Срок подачи предложения 23.06.2023 13.40.00 RUS03 Срок открытия 23.06.2023 13.41.00 RUS03 Оставшееся время 0 Дни 00-53.0<br>Общая стоимость 7 500.00 RUE Номер верски предложения СЗ Номер верски конкурса 1 Номер продления 0 / 0 Лучшая стоимость предложения без НДС среди участников 3000.00 г |               |                                                             |          |                |                    |                                   |                        |                            | 00:53:07<br>Рей |        |
|   | Инф. по заку                                                                                                    | почной процед | уре Позиции Резюме                                          |          |                |                    |                                   |                        |                            |                 |        |
|   | 🗢 Обзор позиций                                                                                                    |               |                                                             |          |                |                    |                                   |                        |                            |                 |        |
|   |                                                                                                    |               |                                                             |          |                |                    |                                   |                        |                            |                 |        |
|   | Подробно Добавить новое "Удалить Рассчитать значение                                                                                                    |               |                                                             |          |                |                    |                                   |                        |                            |                 |        |
|   | Номер строк                                                                                                    | Описание      | Описание продукта                                           | Аналоги  | Ид. продукта   | Категория продукта | Описание категории продукта       | Необходимое количество | Предлагаемое количество ЕИ | Цена без НДС    | Валюта |
|   | • 🔂 0001                                                                                                    | Каолин К      | Каолин обогащенный КАХ-1 ГОСТ 19607-74                      | Q        | 1211649        |                    | Глина огнеупорная                 | 1                      | 1 WT                       | 3 500,00        | RUB    |
|   | • 🔄 0002                                                                                                    | Концентр      | Концентрат плавикошпатовый ФК-75 фр.<br>10-50 ГОСТ 29220-91 |          | 1211653        | 3802               | Агломерат, окатыши и железофлюс   | 1                      | 1 ШТ                       | 4 000,00        | RUB    |
|   |                                                                                                    |               |                                                             |          |                |                    |                                   |                        |                            |                 |        |

Рисунок 42 - Поле «Цена без НДС»

2) Выполнить экспорт/импорт файла Excel. Процесс загрузки файла описан в Приложении А.

Общая сумма должна быть равна последней поданной ставке. Ее можно увидеть на вкладке «Инф. по закупочной процедуре» в поле «Общая стоимость» (рисунок 43).

| Обработать предложение:                                           |                                                                                                    |                                                                                                    |                                                                                                    |
|-------------------------------------------------------------------|----------------------------------------------------------------------------------------------------|----------------------------------------------------------------------------------------------------|----------------------------------------------------------------------------------------------------|
| Отправить   Только просмотр ПросмПеред                            | дПеч   Проверить Закрыть Сохранить Экспортировать Импортиров                                                     | зать Вопросы и ответы (0) Сотрудничество                                                                                                    |                                                                                                    |
| Номер предложения 6000385945 Номе<br>Общая стоимость 7 500,00 RUB | ер конкурса 27000031/0 Статус В обработке Срок подачи пре<br>3 Номер версии предложения С3 Номер версии конкурса | адложения 23.06.2023 13:40:00 RUS03 Срок открытия 23.06.2023 13:41:00<br>1 Номер продления 0 / 0 Лучшая стоимость предложения                                              | RUS03 Оставшееся время 0 Дни 00:53:07<br>без НДС среди участников 3000.00 Р                                          |
| Инф. по закупочной процедуре Г                                    | Позиции Резюме                                                                                                   |                                                                                                    |                                                                                                    |
| Основные данные Условия оплаты                                    | Вопросы Условия поставки                                                                                         |                                                                                                    |                                                                                                    |
| Параметры события<br>Валюта: Рос                                  | иссийский рубль                                                                                                  | Услуга и поставка<br><i>Инкотерм</i> : СІР                                                                                                    | Выкса                                                                                                    |
| Окончание срока действия предложения: (22 о                       | 06 2024 <b>西</b>                                                                                                 | Статус и статистика<br>Дата создания: 23<br>Создал: Ую<br>Дата последней обработия: 23<br>Последним обработия: Ую<br>Общая стоимость:<br>Упрощенная схема налогообложения: | 06.2023 12.46.53 RUS03<br>аклаемый/ак Юлим Мокеева<br>06.2023 12.46.53 RUS03<br>аклаемый/ак Юлия Мокеева<br>3.000.00 |

Рисунок 43 - Поле «Общая стоимость»

Если распределенная сумма будет отличаться от ранее заявленной общей стоимости - возникнет ошибка (рисунок 44).

| Обраб    | отать пр    | редложение         | 27           |                                |                               |              |                      |               |               |
|----------|-------------|--------------------|--------------|--------------------------------|-------------------------------|--------------|----------------------|---------------|---------------|
| Только п | просмотр    | ІросмПередПеч      | Проверить    | Закрыть Сохран                 | нить Экспортиро               | вать Импорти | ровать Сотру,        | дничество Сис | гемная информ |
| 🛿 Сумма  | по позициям | і не равна заявлен | ной.         |                                |                               |              |                      |               |               |
| Номер п  | предложения | я 6000385841       | Название кон | курса Переторж<br>амучастников | ка попозиционная<br>189998.00 | тест Стат    | ус Подано<br>пожения | Имя поставщи  | ка ООО ТД "Ве |

Рисунок 44 - Ошибка при распределении сумм

При наступлении срока окончания подачи оферты (рисунок 45) поля становятся неактивны – внести изменения в оферту нельзя.

| Просмотреть конкурс:                                                                                                    |
|----------------------------------------------------------------------------------------------------|
| ПросмПередПеч   🕼   Закрыть Вопросы и ответы ( 0 ) Скопировать предложение с пред. этапа   Сотрудничество 👔                                                                                                    |
| Номер конкурса 28000035/0 Название конкурса Попозиционная Статус конкурса Олубликовано<br>Срок начала конкурса Срок подачи предложения 11:00:00 RUS03<br>Ответственный за конкурс Юлия Николаевна Борисова Номер версии конкурса 1<br>Тип версии конкурса Активная версия Предложение <u>6000386418</u> Номер продления 1 / 100<br>Оставшееся время до завершения конкурса: 0 Дни 00:00:00 Общее время до завершения: 0 Дни 00:00:00 |
| Информация о закупочной процедуре Позиции Условия поставки                                                                                                    |
| Параметры закупочной процедуры Условия оплаты Вопросы Условия поставки Неценовые критерии оценки                                                                                                    |
| Номер конкурса: 28000035/0<br>Часовой пояс: RUS03<br>* Срок подачи предложения: 01.08.2023 11:00:00<br>* Дата открытия: 01.08.2023 11:01:00                                                                                                    |
| * Окончание срока действия предложения: 04.01.2024                                                                                                    |
| Валюта: КОВ                                                                                                    |

Рисунок 45 – Срок подачи оферты

## 5.6.3 Автоматическое продление переторжки

В переторжке предусмотрено автоматическое продление при подаче оферты на последних минутах. Время продления регулируется ответственным за закупку менеджером и может быть установлено с любыми значениями, в том числе отключено.

При автоматическом (или ручном) продлении переторжки всем участникам направляется соответствующее уведомление (рисунок 46).

| Уважаемый(ая) р р !                                                                                                    |
|----------------------------------------------------------------------------------------------------|
| Информируем Вас, что продлен срок подачи предложений по процедуре № 28000072/0 Флюс магнезиально-кальциевый металлургич . |
| Срок окончания подачи предложений: 26.12.2023 / 15:00:00 .                                                                |
| Срок окончания подачи документов: 26.12.2023 / 16:00:00 .                                                                 |
| ДМТО АО "ВМЗ"                                                                                                    |

Рисунок 46 - Уведомление о продлении

## 5.6.4 Загрузка коммерческой документации в предложение

До завершения переторжки необходимо приложить коммерческую документацию.

Для добавления технической или коммерческой документации необходимо нажать на кнопку «Сотрудничество» в заголовке оферты (рисунок 47).

Описание шагов по прикреплению документов представлено в Операционной инструкции ОИ.70-451.SAP.SRM.014-1 «Работа с папками cFolders (для поставщиков и подрядчиков)».

| Обработаті                                          | ь предлож                                                           | ение:                                                            |                                                            |                                                         |                                                                   |                                                    |                                                 |                                                        |
|-----------------------------------------------------|---------------------------------------------------------------------|------------------------------------------------------------------|------------------------------------------------------------|---------------------------------------------------------|-------------------------------------------------------------------|----------------------------------------------------|-------------------------------------------------|--------------------------------------------------------|
| Отправить Т                                         | Голько просмотр                                                     | ПросмПередПеч                                                    | Проверить                                                  | Закрыть Сох                                             | ранить Экспорти                                                   | ровать Вопросы                                     | и ответы (0) Сот                                | рудничество                                            |
| 🗥 Стр. 2: размес                                    | тите оферту и пр                                                    | оверьте статус квал                                              | ификации по К                                              | З "003 - Агломе                                         | рат, окатыши и же                                                 | лезофлюс"                                          |                                                 |                                                        |
| 🛆 Стр. 1: размес                                    | тите оферту и пр                                                    | оверьте статус квал                                              | ификации по К                                              | 3 "112 - Огнеуп                                         | оры"                                                              |                                                    |                                                 |                                                        |
| Номер предлож<br>Срокоткр<br>Номер ве<br>0 Дни 17:0 | жения 60003866<br>рытия 01.09.202<br>росии предложен<br>09:55 Остав | 677 Номеркон<br>1309:10:00 RUS03<br>ния C2 Но<br>ншеесявремядляз | курса 280000<br>Ответстве<br>мер версии ко<br>аполнения до | 43/1 Стату<br>нный законку<br>онкурса 1<br>окументации: | ус В обработке<br>рс Юлия Николая<br>Номер прод<br>0 Дни 18:09:55 | Срокподачип<br>евна Борисова<br>ления 4 / 100<br>5 | редложения 01.0<br>Общая стоимост<br>Оставшееся | 9.2023 09:00:00 RU3<br>гь 200,00 E<br>время до заверше |

Рисунок 47 – Кнопка «Сотрудничество»

|              | Операционная инструкция «Подача оферты на | ОИ.70-451.SAP.SRM.00 | 05-21 |
|--------------|-------------------------------------------|----------------------|-------|
| AU «C.II.P.» | тендер»                                   | Редакция             | 2     |

В системе настроено автоматическое напоминание о необходимости прикрепить документы. Уведомление приходит на почту, даже если документы уже были подгружены.

# 6 Результат

Подача оферты в переторжку в системе SAP SRM выполнена.

# 7 Нормативные ссылки и связанные документы

В настоящей Инструкции использованы ссылки на следующие документы:

| Обозначение документа   | Наименование документа                                                                       |
|-------------------------|----------------------------------------------------------------------------------------------|
| ОИ.12-451.SAP.SLC.9     | Операционная инструкция «Ответы на запросы квалификации;                                     |
| ОИ.70-451.SAP.SRM.014-1 | Операционная инструкция «Работа с папками<br>cFolders (для поставщиков и подрядчиков)»;      |
| СП.12-390.19            | Справочник «Единый глоссарий терминов и определений Объединенной металлургической компании». |

# Приложение А

(справочное)

# Загрузка предложения из таблицы Excel

При работе с закупочными процедурами с большим количеством закупаемых позиций для заполнения данных о количестве и цене можно воспользоваться функцией выгрузки и обработки предложения в таблице Excel. Для этого необходимо воспользоваться кнопкой Экспортировать на главном меню в режиме просмотра уже сформированного предложения. Статус предложения должен быть «Сохранено» (рисунок А.1).

| Просмотреть предложение:                                                                                                    |
|----------------------------------------------------------------------------------------------------|
| 🖉 Обработать 🛛 ПросмПередПеч 🛛 🍫 🔲 Проверить Закрыть Экспортировать Вопросы и ответы (0) Сотрудничество                                                                                                    |
| Номер предложения 6000383405 Номер конкурса 20071417/0 Статус Сохранено Срок подачи предложения 30.04.2020 20:00:00 RUS03 Срок открытия 30.04.2020 20:00:02 RUS03<br>Оставшееся время 3 Дни 08:00:43 Ответственный за конкурс Тамара Евгеньевна Меркулова Общая стоимость 10 000,00 RUB Номер версии предложения Активная версия<br>Номер версии конкурса 1 |
| Инф. по закупочной процедуре Позиции Резкоме                                                                                                    |
| Основные данные   Условия оплаты   Вопросы   Условия поставки                                                                                                    |
|                                                                                                    |

# Рисунок А.1 – Экспорт данных

Откроется экран с запросом подтвердить вывод документа. Если нажать на кнопку «Сохранить», то документ по умолчанию сохранится в папку «Загрузки». Для выбора папки нажать «Сохранить как» (рисунок А.2).

| Вы хотите открыть или сохранить <b>Предложение.xls</b> (768 байт) из <b>qsr.omk.ru</b> ? |         |           |   | Сохранить<br>Сохранить как |
|------------------------------------------------------------------------------------------|---------|-----------|---|----------------------------|
|                                                                                          | Открыть | Сохранить | • | Сохранить и открыть        |

## Рисунок А.2 – Сохранение предложения

Следующий экран позволит указать папку, в которой необходимо сохранить документ, название файла и его формат (необходимо указать формат «XLS») (рисунок A.3).

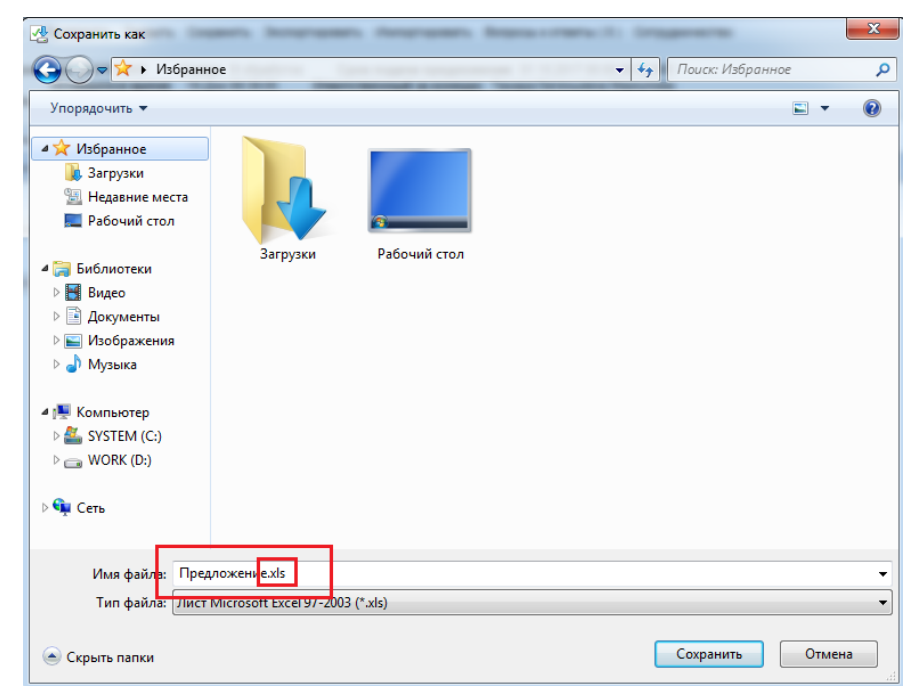

Рисунок А.3 – Выбор папки для сохранения

Примечание – Обязательно формат файла должен быть XLS.

После того как документ экспортирован, возможна его корректировка в табличном редакторе Excel (рисунок A.4).

|     |       | <b>)</b> •∂•∓                            |                |                |                          |               |          |            |                        |               |            |         |                |               | Тредложені      | 1e.xls - Exce              |                                |              |              |                  |     |              |
|-----|-------|------------------------------------------|----------------|----------------|--------------------------|---------------|----------|------------|------------------------|---------------|------------|---------|----------------|---------------|-----------------|----------------------------|--------------------------------|--------------|--------------|------------------|-----|--------------|
| Φ   | айл   | Главная                                  | Вставка        | Разм           | етка страницы            | Формулы       | Данные   | Рецензиров | ание                   | Вид           | Разраб     | отчик   | 🖓 Что вы       | і хотите сде. | пать?           |                            |                                |              |              |                  |     |              |
| Вст | вить  | 💑 Вырезать<br>🗈 Копироват<br>؇ Формат по | ь т            | Calibri<br>жк  | • 11<br><u>ч</u> ∗   ⊞ ∗ |               |          |            | ренести т<br>бъединить | екст<br>и пом | естить в ц | ентре т | Общий<br>💽 + % | 000 58 4      | • Ус.<br>формал | ≠<br>повное<br>пирование ч | Форматировать<br>как таблицу * | Обыч<br>Хоро | чный<br>рший | Нейтраль<br>Ввод | ный | Плох<br>Вывс |
|     | Бу    | /фер обмена                              | F <sub>2</sub> |                | Шрифт                    | G             |          | Вырав      | нивание                |               |            | Fa      | Чи             | сло           | G.              |                            |                                |              | Стили        |                  |     |              |
| J3  | 7     | • :<br>A                                 | Х 🗸            | f <sub>x</sub> |                          | с             |          | D          | E                      | F             | G          | н       | I              | J             | к               | L                          | м                              | N            | 0            | Р                | Q   |              |
| 1   | 20072 | 2907/2                                   | Запрос о       | ферт           |                          |               |          |            |                        |               |            |         |                |               |                 |                            |                                |              |              |                  |     | _            |
| 2   |       | 6000385267                               | Оферта         |                |                          |               |          |            |                        |               |            |         |                |               |                 |                            |                                |              |              |                  |     |              |
| 3   | № по  | зиции                                    | Код прод       | укта           | Наименовани              | ие материала  | Категори | я продукта | График                 | Треб          | ЕИ         | Предл   | Предлага       | Название      | Срок пост       | Примеча                    | Производ Пре                   | едлага       | Предлагае    | мая дата         |     |              |
| 4   |       | 1                                        |                | 554587         | Флюс магнез              | иально-кальци | ŧ        | 3802       |                        | 2             | т          | 0       | 2              |               | 0               |                            |                                |              | 00.00.0000   |                  |     |              |
| 5   |       |                                          |                |                |                          |               |          |            |                        |               |            |         |                |               |                 |                            |                                |              |              |                  |     |              |
| 6   |       |                                          |                |                |                          |               |          |            |                        |               |            |         |                |               |                 |                            |                                |              |              |                  |     |              |
| 7   |       |                                          |                |                |                          |               |          |            |                        |               |            |         |                |               |                 |                            |                                |              |              |                  |     |              |
| 8   |       |                                          |                |                |                          |               |          |            |                        |               |            |         |                |               |                 |                            |                                |              |              |                  |     |              |

Рисунок А.4 – Предложение

Необходимо заполнить следующие поля:

- «График поставки»;
- «Требуемое кол-во»;
- «Предлагаемая цена без НДС»;
- «Предлагаемое кол-во»;
- «Название материала поставщика»;
- «Срок поставки, дни»;
- «Примечание поставщика к позиции»;
- «Производитель»;
- «Предлагаемая замена».

Примечание – Добавление, удаление, изменение места расположения, перемещение столбцов и строк файла запрещено. Данное условие является обязательным для корректного импорта данных в систему SAP SRM.

Далее необходимо сохранить заполненный данными Excel файл (предложение) нажав на кнопку «Сохранить», в результате откроется окно с сообщением, в котором необходимо нажать на кнопку «Да» (рисунок А.5).

|        | ਜ਼ੀਨਾਟੋ⊤∓                                    |                    |                                   |                  |                |              |                         |               |           |            |                | I        | Предложен          | иe.xls - E             |
|--------|----------------------------------------------|--------------------|-----------------------------------|------------------|----------------|--------------|-------------------------|---------------|-----------|------------|----------------|----------|--------------------|------------------------|
| Φ      | айл 1Главная                                 | Вставка Ра         | зметка страницы                   | Формулы          | Данные         | Рецензиров   | зание                   | Вид           | Разра     | ботчик     | Q Что вь       |          |                    |                        |
| Вст    | Вырезать<br>Вырезать<br>авить<br>✓ Формат по | Саlib<br>образцу Ж | ri • 11<br>K <u>H</u> •   🗄 •   s | • A • =          | = <u>-</u> »   | - ₽ Пе       | еренести т<br>Бъединить | екст<br>и пон | лестить в | центре 👻   | Общий<br>💱 - % | 000 58 5 | •<br>0 Ус<br>форма | ≓<br>ловное<br>тирован |
|        | Буфер обмена                                 | G.                 | Шрифт                             | 5                |                | Вырав        | нивание                 |               |           | G.         | Чи             | сло      | 6                  |                        |
|        | • •                                          | X V fx             |                                   | _                |                |              | -                       |               | 6         |            |                |          | K                  |                        |
| 1      | A<br>20072907/2                              | в<br>Рапрос оферт  |                                   | -                | L              | ,            | E                       | F             | G         | н          | 1              | J        | ĸ                  | L                      |
| 2      | 6000385267                                   | Оферта             |                                   |                  |                |              |                         |               |           |            |                |          |                    |                        |
| 3      | № позиции                                    | Код продукта       | Наименование                      | е материала      | Категория      | продукта     | График                  | Tpe           | ЕИ        | Предл      | Предлага       | Название | Срок пос           | т Примі                |
| 4      | 1                                            | 55458              | 37 Флюс магнези                   | ально-кальци     |                | 3802         |                         | 2             | т         | 0          | 2              |          |                    | 0                      |
| 5      |                                              |                    |                                   |                  |                |              |                         |               |           |            |                |          |                    |                        |
| 6<br>7 |                                              |                    | Microsoft                         | Excel            |                |              |                         |               |           |            |                | ×        |                    |                        |
| 8      |                                              |                    |                                   | Если сохранить н | снигу в форма  | те Текст Юни | ікод, неко              | торые         | возможн   | юсти стану | т недоступні   | ыми.     |                    |                        |
| 9      |                                              |                    |                                   | Вы хотите испол  | baoBath atot d | opmat?       |                         |               |           |            |                |          |                    |                        |
| 10     |                                              |                    |                                   | 2                | -              |              |                         |               | -         | _          |                |          |                    |                        |
| 11     |                                              |                    |                                   | L                | Да             | н            | er                      |               | справка   | _          |                |          |                    |                        |

Рисунок А.5 – Сохранение предложения

После этого необходимо закрыть файл Excel, нажав на кнопку

A.6).

| E 5· ∂· -                                                                                                    | Предложение.xls - Excel                                                                                                    | ⊠ – □ ×                             |
|----------------------------------------------------------------------------------------------------|----------------------------------------------------------------------------------------------------|-------------------------------------|
| Файл Главная Вставка Разметка страницы Формулы                                                                                                    | Данные Рецензирование Вид Разработчик 🖓 Что вы хотите сделать? Муругова Юлия Ві                                                                                                    | итальевна 🤱 Общий доступ            |
| $ \begin{array}{c} \begin{array}{c} \begin{array}{c} \begin{array}{c} \begin{array}{c} \begin{array}{c} \\ \end{array} \end{array} \\ \end{array} \\ \end{array} \\ \begin{array}{c} \\ \end{array} \\ \end{array} \\ \end{array} \\ \begin{array}{c} \\ \end{array} \\ \end{array} \\ \end{array} \\ \begin{array}{c} \\ \end{array} \\ \end{array} \\ \end{array} \\ \begin{array}{c} \\ \end{array} \\ \end{array} \\ \end{array} \\ \begin{array}{c} \\ \end{array} \\ \end{array} \\ \end{array} \\ \begin{array}{c} \begin{array}{c} \end{array} \\ \end{array} \\ \end{array} \\ \end{array} \\ \begin{array}{c} \end{array} \\ \end{array} \\ \end{array} \\ \begin{array}{c} \end{array} \\ \end{array} \\ \end{array} \\ \begin{array}{c} \end{array} \\ \end{array} \\ \end{array} \\ \begin{array}{c} \end{array} \\ \end{array} \\ \end{array} \\ \begin{array}{c} \end{array} \\ \end{array} \\ \end{array} \\ \begin{array}{c} \end{array} \\ \end{array} \\ \end{array} \\ \begin{array}{c} \end{array} \\ \end{array} \\ \end{array} \\ \end{array} \\ \begin{array}{c} \end{array} \\ \end{array} \\ \end{array} \\ \end{array} \\ \begin{array}{c} \end{array} \\ \end{array} \\ \end{array} \\ \end{array} \\ \begin{array}{c} \end{array} \\ \end{array} \\ \end{array} \\ \end{array} \\ \end{array} \\ \end{array} \\ \begin{array}{c} \end{array} \\ \end{array} \\ \end{array} \\ \end{array} \\ \end{array} \\ \end{array} \\ \end{array} \\ \end{array} \\ \end{array} \\ \end{array} $ | Перенести текст       Общий     Общий | сортировка<br>и фильтр * выделить * |
| Буфер обмена 💈 Шрифт 💈                                                                                                    | Выравнивание гъ Число гъ Стили Ячейки                                                                                                    | Редактирование 🔺                    |
| J37 ▼ : × √ fx                                                                                                    |                                                                                                    | ^                                   |
| А В С<br>1 20072907/2 Запрос.оферт                                                                                                    | D E F G H I J K L M N O                                                                                                    | P Q R A                             |

X

(рисунок

# Рисунок А.6 – Закрытие предложения

В результате на экране откроется сообщение (рисунок А.7), в котором необходимо нажать на кнопку «Не сохранять».

| ы      | •्र• ल    |         |                      |                  |                |                             |                        |          |          |        |               |                         |            |
|--------|-----------|---------|----------------------|------------------|----------------|-----------------------------|------------------------|----------|----------|--------|---------------|-------------------------|------------|
| Фай    | л Гла     | вная    | Вставка Рази         | летка страницы   | о Формулы      | Данные Рецен:               | зирование              | Вид      | Разра    | ботчик | ♀ Что в       | ы хотите сдел           | ать?       |
| ľ      | × ×       | Calibri | <b>→</b> 11          | - A A =          | = = %-         | 📴 Перенести текс            | т                      |          | Общи     | ий     | -             | <b>≠</b>                |            |
| Зстав  | ить 💉     | жк      | <u>u</u> •   🖽 •   g | <u>⊳ - A</u> - ≡ | ⋷⋷∣ख़ख़        | 🗄 Объединить и г            | юместить в це          | ентре т  | <b>-</b> | % 000  | 50 <u>\$0</u> | Условное<br>форматирова | :<br>ние т |
| уфер   | обмена Б  |         | Шрифт                | 5                |                | Выравнивание                |                        | r,       | a        | Число  | 5             |                         | 1          |
| J37    |           | •       | × ✓ f <sub>x</sub>   |                  |                |                             |                        |          |          |        |               |                         |            |
|        | Α         |         | В                    |                  | С              | D                           | E                      | F        | G        | н      | - I           | J                       |            |
| 1 20   | 0072907/2 | 2       | Запрос оферт         |                  |                |                             |                        |          |          |        |               |                         |            |
| 2      | 6000      | 385267  | Оферта               |                  |                |                             |                        |          |          |        |               |                         |            |
| 3 N    | ⁰ позици  | и       | Код продукта         | Наименован       | ние материала  | Категория продун            | та График              | r Tpe6 E | И        | Пред/  | и Предла      | а Название              | Сро        |
| 4      |           | 1       | 554587               | Флюс магне       | зиально-кальци | e :                         | 3802                   | 2 1      |          | (      | ס             | 2                       |            |
| 5      |           |         |                      |                  |                | Microsoft Excel             |                        |          |          | ×      |               |                         |            |
| 6      |           |         |                      |                  |                |                             |                        |          |          |        |               |                         |            |
| 7<br>8 |           |         |                      |                  |                | Вы хотите соз<br>Предложени | фанить измен<br>e.xls? | ения в 🤇 | райле    | -      |               |                         |            |
| 9      |           |         |                      |                  |                | <u>С</u> охранить           | <u>Н</u> е сохранят    | ь        | Отмена   |        |               |                         |            |

Рисунок А.7 – Закрытие Excel формы

После этого необходимо зайти в форму подачи предложения нажать на кнопку «обработать», «сохранить». Далее в режиме «Изменения» нажать на кнопку Импортировать для импорта откорректированного файла в систему (рисунок А.8).

| Обработать предложение:                                                                                                    |                                                             |
|----------------------------------------------------------------------------------------------------|-------------------------------------------------------------|
| Отправить   Только просмотр ПросмПередПеч   Проверить Закрыть Сохранить Удалить Экспортировать Импортировать Вопросы и ответы (0) Сотрудничест                                                                                                    | 80                                                          |
| Номер предложения 6000383405 Номер конкурса 20071417/0 Статус Сохранено Срок подачи предложения 30.04.2020 20:00:00 RUS03 Срок открыт<br>Оставшееся время 3 Дни 07:19:06 Ответственный за конкурс Тамара Евгеньевна Меркулова Общая стоимость 10 000,00 RUB Номер версии<br>Номер версии конкурса 1 | ия 30.04.2020 20:00:02 RUS03<br>предложения Активная версия |

## Рисунок А.8 – Импорт предложения

Далее откроется экран, в котором необходимо нажать на кнопку «Обзор» (рисунок А.9).

| Upload                                                                    |  |
|---------------------------------------------------------------------------|--|
| Укажите файл для загрузки:<br>Обзор<br>Загрузка Загрузка в фоновом режиме |  |
|                                                                           |  |

Рисунок А.9 – Импорт файла

В открывшемся окне (рисунок А.10) выбрать выгруженный ранее файл и нажать на кнопку «Открыть».

| Упорядочить 🔻 Нова                                                                                                    | ая папка                            |                  |                   | - 🔳 (   |
|----------------------------------------------------------------------------------------------------|-------------------------------------|------------------|-------------------|---------|
| ጵ Избранное<br>🚺 Загрузки<br>🖳 Недавние места                                                                                                    | Библиотека "Документы"<br>Downloads | Лата изменения   | Упорядочить:      | Папка 🔻 |
| 📃 Рабочий стол 😑                                                                                                    | 🖭 Предложение 6000248410.xls        | 11.09.2017 15:43 | Лист Microsoft Ex | 9 K     |
| <ul> <li>Библиотеки</li> <li>Видео</li> <li>Документы</li> <li>Изображения</li> </ul>                                                                     |                                     |                  |                   |         |
| <ul> <li>Музыка</li> <li>Компьютер</li> <li>SYSTEM (С:)</li> <li>WORK (D:)</li> </ul>                                                                     |                                     |                  |                   |         |
| <ul> <li>Музыка</li> <li>Компьютер</li> <li>SYSTEM (С:)</li> <li>WORK (D:)</li> <li>Ceть</li> <li>NB000783</li> <li>NB002325</li> <li>NB002325</li> </ul> |                                     |                  |                   |         |

Рисунок А.10 – Выбор выкладываемого файла

Откроется экран с заполненным файлом (рисунок А.11), в котором необходимо нажать на кнопку «Загрузка».

| Upload                                                                                          |   |
|-------------------------------------------------------------------------------------------------|---|
| Укажите файл для загрузки:<br>D:\Mou документы\Down Обзор<br>Загрузка Загрузка в фоновом режиме |   |
|                                                                                                 | 1 |

Рисунок А.11 – Загрузка предложения

После этого позиции будут загружены в форму предложения.

# Лист регистрации изменений

| Номер<br>редакции | Разделы и приложения, на которые распространяется изменение | Номер и дата<br>распорядительного<br>документа об<br>утверждении | Дата введения                               |
|-------------------|-------------------------------------------------------------|------------------------------------------------------------------|---------------------------------------------|
| 0                 | Введена в действие впервые<br>RFC-231699                    | 7000-НРД-20/24<br>23.05.2024                                     | 23.05.2024                                  |
| 1                 | RFC-242461 Добавлена строка в пункт<br>5.4.2 стр.13         | №7000-НРД-31/25<br>04.03.2025                                    | 04.03.2025                                  |
| 2                 | Внесены изменения в п. 4 (RFC-<br>243296)                   | Информация<br>указана на<br>титульном листе                      | Информация<br>указана на<br>титульном листе |